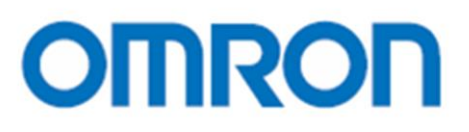

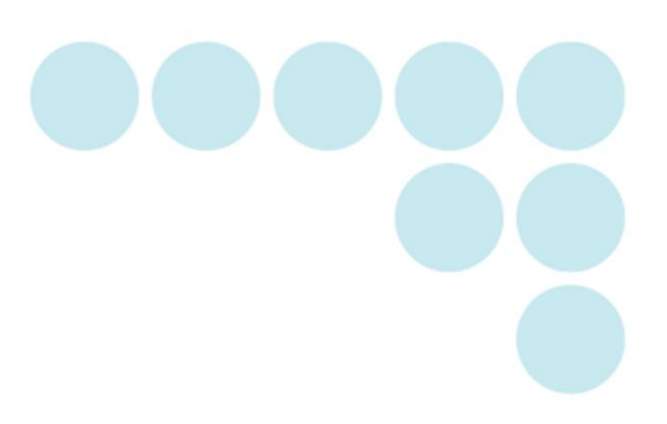

EQUO Series Multi Data Viewer Light

**User's Manual** 

ASC-DE-121119-8 Rev.C

### Introduction

Thank you for purchasing our EQUO Series product.

This manual describes the information on the functions, performance and usage required to use Multi Data Viewer Light.

#### Trademarks

- Microsoft and Windows are registered trademarks or trademarks of Microsoft Corporation in the United States and other countries.
- Other company names and product names are registered trademarks or trademarks of the respective company.

### Software License Agreement

This is a binding agreement between OMRON Corporation ("OMRON") and you (the "User") on the terms and conditions of the license of the Software.

- In this Agreement, "Software" means the computer program and related documentation contained in this package. The "Software" shall include any derivative works thereto.
   Copyright of the Software remains the sole property of OMRON or the third party who has licensed the Software to OMRON and shall not be assigned to the User under this Agreement.
- 2. OMRON grants the User a non-exclusive, non-transferable and limited license to use the Software on one computer owned by the User.
- 3. The User shall not sub-license, assign nor lease the Software to any third party without prior written consent of OMRON.
- 4. The User may copy the Software for back-up purpose only. The User may not de-compile, reverse engineer nor otherwise attempt to discern the source code of the Software.
- 5. The User may modify the Software and the modified Software shall be subject to the terms and conditions of this Agreement, provided however that, OMRON shall not assume any liability for any modified Software.
- 6. The User shall treat any information contained in the Software as confidential and shall not disclose it to any third party. This obligation shall survive the termination of this Agreement.
- 7. OMRON warrants to the User that, for a period of one (1) year, the Software will perform substantially in accordance with the user manual provided. If the User discovers defect of the Software (substantial non-conformity with the manual), and return it to OMRON within the said one (1) year period, OMRON will replace the Software without charge. The User acknowledges that all errors or bugs of the Software may not be removed by such replacement.
- 8. THE ABOVE REPLACEMENT SHALL CONSTITUTE THE USER'S SOLE AND EXCLUSIVE REMEDIES AGAINST OMRON AND THERE ARE NO OTHER WARRANTIES, EXPRESSED OR IMPLIED, INCLUDING BUT NOT LIMITED TO, WARRANTY OF MERCHANTABILITY OR FITNESS FOR PARTICULAR PURPOSE. IN NO EVENT, OMRON WILL BE LIABLE FOR ANY LOST PROFITS OR OTHER INDIRECT, INCIDENTAL, SPECIAL OR CONSEQUENTIAL DAMAGES ARISING OUT OF THIS AGREEMENT OR USE OF THE SOFTWARE.

(C)Copyright OMRON CORPORATION 2012-2013

All Rights Reserved

Symbols Used in this Manual

Menu items that are displayed on the screen, and windows, dialog boxes and other GUI elements displayed on the PC are indicated enclosed by brackets "[]".

■Marks Used in this Manual

**Important**: Indicates essential information on the product operation and functions, which requires special attention or caution.

Note: Shows operational tips or related useful information.

### **Table of Contents**

| Intr | odu   | action                                          | i    |
|------|-------|-------------------------------------------------|------|
| Soft | war   | re License Agreement                            | ii   |
| How  | v to  | Read This Manual                                | iii  |
| Tabl | le of | f Contents                                      | iv   |
| 1.   | Ove   | erview of Multi Data Viewer                     | 1-1  |
| 1.   | 1     | Features                                        | 1-1  |
| 1.   | 2     | Procedure to Use                                | 1-2  |
| 1.   | 3     | Operating Environment                           | 1-3  |
| 1.   | 4     | Installation                                    | 1-4  |
| 1.   | 5     | Startup                                         | 1-8  |
| 1.   | 6     | Uninstallation                                  | 1-8  |
| 2.   | Sett  | tting/Logging Tool: Setting Manager             | 2-1  |
| 2.   | 1     | Setting Manager                                 | 2-1  |
|      | 2.1.  | .1 Setting Manager System Configuration         | 2-2  |
| 2.   | 2     | Setting Manager Specifications                  | 2-3  |
| 2.   | 3     | Setting Manager Basic Operation Flow            | 2-4  |
| 2.   | 4     | Setting Manager Operation Quick Reference Guide | 2-5  |
| 2.   | 5     | Starting/Exiting Setting Manager                | 2-7  |
|      | 2.5.  | 6.1 Starting Setting Manager                    | 2-7  |
|      | 2.5.  | 0.2 Exiting Setting Manager                     | 2-7  |
| 2.   | 6     | Setting Manager Window Configuration            | 2-8  |
|      | 2.6.  | 3.1 Setting Manager Toolbar Functions           | 2-9  |
| 2.   | 7     | Acquiring Device Status                         | 2-10 |
| 2.   | 8     | Creating/Saving a Setting Manager Project       | 2-11 |
|      | 2.8.  | 3.1 Creating a New Project                      | 2-11 |
|      | 2.8.  | 3.2 Opening/Closing a Project                   | 2-11 |
|      | 2.8.  | 3.3 Saving a Project                            | 2-11 |
|      | 2.8.  | 8.4 Exiting Setting Manager                     | 2-11 |

| 2.9   | Settings (Setting Menu Area)                                                 | 2-12          |
|-------|------------------------------------------------------------------------------|---------------|
| 2.9   | 0.1 Functions in Setting Menu Area                                           | 2-12          |
| 2.9   | 0.2 Creating/Saving a Setting Manager Project Making Project Settings        | 2-13          |
| 2.9   | 0.3 Setting Devices                                                          | 2-14          |
| (     | 1) Adding a Device                                                           | 2-15          |
| (     | 2) Editing a Device                                                          | 2-18          |
| (     | 3) Deleting Devices                                                          | 2-21          |
| 2.9   | 0.4 Setting Channels                                                         | 2-22          |
| (     | 1) Adding a Channel                                                          | 2-23          |
| (     | 2) Deleting Channels                                                         | 2 <b>-</b> 23 |
| (     | 3) Editing a Channel                                                         | 2 <b>-</b> 23 |
| 2.9   | 0.5 Setting Connection Units (For Wireless Connection)                       | 2-24          |
| (     | 1) Adding a Connection Unit                                                  |               |
| (     | 2) Editing Connected Device Settings                                         |               |
| 2.10  | Logging (Logger Menu)                                                        | 2-27          |
| 2.1   | 0.1 Connecting Setting Manager Online                                        | 2-27          |
| 2.1   | 0.2 Saving Settings in Loggers                                               | 2-27          |
| 2.1   | 0.3 Starting/Ending Connection Test                                          | 2-27          |
| 2.1   | 0.4 Starting Logging                                                         | 2-28          |
| 2.1   | 0.5 Stopping Logging                                                         | 2-28          |
| 2.1   | 0.6 Reading Settings from Loggers                                            | 2-28          |
| 2.1   | 0.7 Disconnecting Setting Manager (Offline)                                  | 2-28          |
| 2.11  | Other Setting Manager Operation                                              | 2-29          |
| 2.1   | 1.1 Displaying Setting Manager Version and Copyright Information (Help Menu) | 2-29          |
|       |                                                                              |               |
| 3. Su | mmary/Display Tool: Multi Data Viewer                                        | 3-1           |
| 3.1   | Multi Data Viewer                                                            |               |
| 3.2   | Multi Data Viewer Specifications                                             |               |
| 3.3   | Multi Data Viewer Basic Operation Flow                                       |               |
| 3.4   | Multi Data Viewer Operation Quick Reference Guide                            |               |
| 3.5   | Preparing Logging Data                                                       |               |
| 3.5   | 5.1 Logging Data Collected by Setting Manager Logger Function                |               |
| 3.5   | 5.2 Logging Data Collected by EQUO Devices                                   |               |
| 3.6   | Starting/Exiting Multi Data Viewer                                           |               |
| 3.6   | 3.1 Starting Multi Data Viewer                                               |               |
| 3.6   | 8.2 Exiting Multi Data Viewer                                                |               |
| 3.7   | Multi Data Viewer Main Window Configuration                                  |               |
| 3.7   | .1 Main Window Toolbar Functions                                             |               |

| 3.8  | Creating/Saving "Summary Data" DB in PC                                      | 3-10          |
|------|------------------------------------------------------------------------------|---------------|
| 3.8  | .1 Creating "Summary Data" DB                                                | 3-10          |
| 3.8  | .2 Saving "Summary data" DB                                                  | 3-10          |
| 3.8  | .3 Adding Imported/Summarized Logging Data to "Summary Data" DB (CSV Import) | 3-11          |
| 3.8  | .4 Opening "Summary Data" DB                                                 | 3-13          |
| 3.9  | Displaying Graph on Multi Data Viewer                                        | 3 <b>-</b> 14 |
| 3.9  | .1 Multi Data Viewer Graph Display Area Functions                            | 3-14          |
| 3.9  | 2 Setting Graph Display                                                      | 3-15          |
| (    | 1) Specifying Displayed Data Type (Vertical Axis Unit)                       | 3-15          |
| ()   | 2) Specifying Channels to Display                                            | 3-15          |
| (;   | 3) Changing Display Period                                                   | 3-16          |
| (.   | 4) Specifying Summary Unit (Time Unit to Display Summary in Graph)           | 3-16          |
| ()   | 5) Specifying Display Date and Time                                          | 3-17          |
| (    | 6) Switching Bar Graph Type                                                  | 3-17          |
| ('   | 7) Switching to Detailed View                                                | 3-19          |
| ()   | 8) Fixing Scales                                                             | 3-19          |
| (    | 9) Hiding Areas from Display                                                 | 3-19          |
| (    | 10) Checking Window History                                                  | 3-20          |
| (    | 11) Mouse Operation of Graph Area                                            | 3-20          |
| 3.9  | 3 Displaying Summary Note                                                    | 3-21          |
| 3.10 | Comparing with Data at Different Date/Time                                   | 3-22          |
| 3.1  | 0.1 Opening Comparison Window                                                | 3-22          |
| 3.1  | 0.2 Closing Comparison Window                                                | 3-22          |
| 3.1  | 0.3 Comparison Window Configuration                                          | 3-23          |
| (    | 1) Displaying Comparison Source                                              | 3-24          |
| ()   | 2) Selecting Comparison Target                                               | 3-24          |
| 3.1  | 0.4 Comparison Window Toolbar Functions                                      | 3-24          |
| 3.11 | Other Operating Features of Multi Data Viewer                                | 3-25          |
| 3.1  | 1.1 Saving Data in "Favorites"                                               | 3-25          |
| (    | 1) Adding to Favorites                                                       | 3-25          |
| ()   | 2) Organizing Favorites                                                      | 3-26          |
| 3.1  | 1.2 Outputting Summary Data in CSV Format                                    | 3-26          |
| 3.1  | 1.3 Outputting Graph Image to Clipboard                                      | 3-28          |
| 3.1  | 1.4 Setting Multi Data Viewer                                                | 3-29          |
| (    | 1) Viewer Setting                                                            | 3-29          |
| ()   | 2) Data Type Setting                                                         | 3-30          |
| (;   | 3) Channel Setting                                                           | 3 <b>-</b> 31 |
| 3.12 | Multi Data Viewer CSV Output Data Format                                     | 3-32          |
| 3.1  | 2.1 Report Type File Data Structure                                          | 3-32          |

| (1)    | Header Section                                   | 3-32 |
|--------|--------------------------------------------------|------|
| (2)    | Data Section                                     | 3-32 |
| 3.12.2 | M2M Type File Data Structure                     | 3-34 |
| (1)    | Header Section                                   | 3-34 |
| (2)    | Data Section                                     | 3-34 |
| 3.12.3 | Comparison Window CSV Output File Data Structure | 3-35 |
| (1)    | Header Section                                   | 3-35 |
| (2)    | Data Section                                     | 3-35 |

# **1.** Overview of Multi Data Viewer

### 1.1 Features

The EQUO system supports manufacturing facilities to achieve an optimal balance between the energy consumption and operation quality.

The provided PC Software Utility is a useful tool package for EQUO system settings, logging, as well as data summation and display required to plan improvement solutions. The Utility comprises the following two tools:

### Summary/Display Tool: Multi Data Viewer Light

Multi Data Viewer Light is a free tool used to summarize and display the logged measurement data of connected devices for analysis. Hereafter in the manual, it is referred to as "Multi Data Viewer".

#### Setting/Logging Tool: Setting Manager

Starting from the Windows Start menu or Multi Data Viewer, Setting Manager is the tool to make settings on individual devices and their measurement channels. It can also communicate with the devices to directly collect the measured data for logging.

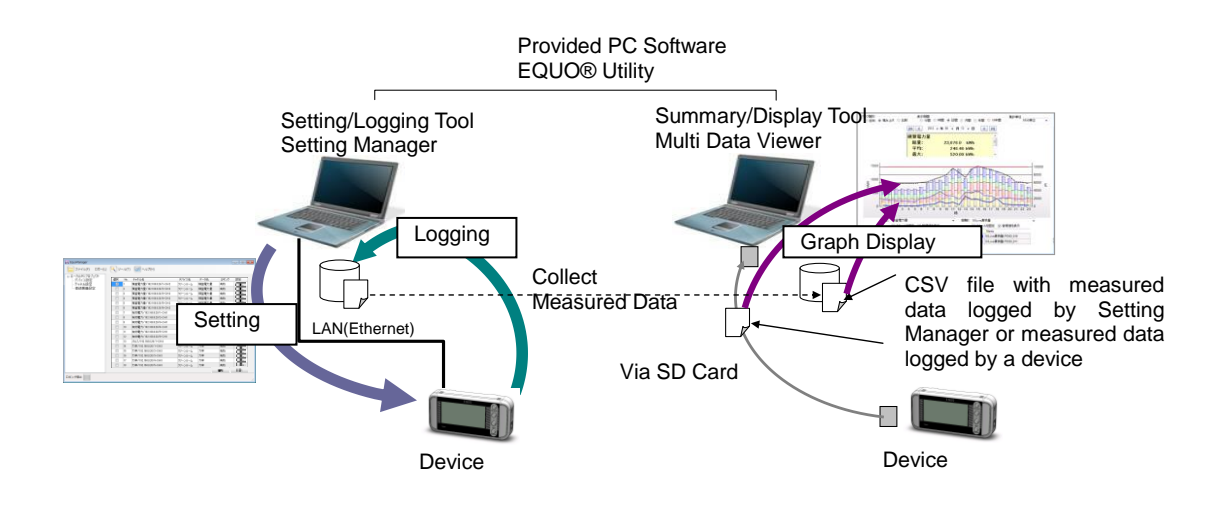

# **1.2** Procedure to Use

The following procedure is required to use Multi Data Viewer.

# •Directly collecting data from devices and log it in PC via communications

| Make settings (as required) and send the logging | See <u>" 2.Setting/Logging Tool:</u> |
|--------------------------------------------------|--------------------------------------|
| start command using Setting Manager              | Setting Manager".                    |
| $\downarrow$                                     |                                      |

| Summarize and display the data using Multi Da | ata |
|-----------------------------------------------|-----|
| Viewer                                        |     |

See <u>"3.Summary/Display Tool:</u> <u>Multi Data Viewer"</u>.

### •Using data collected and logged by devices in SD memory card

| Specify parameters on EQUO devices using         | See <u>2.Setting/Logging Tool:</u>  |
|--------------------------------------------------|-------------------------------------|
| Setting Manager via communications (as required) | Setting Manager".                   |
|                                                  |                                     |
| EQUO devices log its data in SD memory card      |                                     |
|                                                  |                                     |
|                                                  | _                                   |
| Insert the SD memory card in PC                  |                                     |
|                                                  |                                     |
| Summarize and display the data using Multi Data  | See <u>"3.Summary/Display Tool:</u> |
| Viewer                                           | Multi Data Viewer".                 |
|                                                  |                                     |

# **1.3 Operating Environment**

The following table shows the operating environment for Multi Data Viewer.

| Compatible OS          | Windows XP 32-bit, Windows Vista 32-bit, Windows 7                     |  |
|------------------------|------------------------------------------------------------------------|--|
|                        | 32-bit/64-bit                                                          |  |
| CPU                    | CPU: Intel Core 2 Duo or equivalent                                    |  |
| Memory                 | 2 GB (32-bit OS)/3 GB (64-bit OS) (Recommended: 3 GB or                |  |
|                        | more)                                                                  |  |
| Display                | Resolution: 1024 x 768 or higher; 65535 colors (16-bit color           |  |
|                        | display) or higher                                                     |  |
| HDD                    | 1 GB free space is required for installation                           |  |
| CD-ROM Drive           | Required for installation                                              |  |
| .NET Framework         | .NET Framework 3.5 or higher                                           |  |
| LAN Port (10BASE-T or  | Required for network connection                                        |  |
| 100BASE-TX compatible) | (e.g. Used by the logger in Setting Manager to collect the             |  |
|                        | data for logging from devices via communications)                      |  |
| Compatible Device      | <ul> <li>Portable Power Monitor (ZN-CTX21)</li> </ul>                  |  |
|                        | <ul> <li>Power Sensor Station (ZN-KMX21)</li> </ul>                    |  |
|                        | Precision Thermo-Humidity Logger (ZN-THX11-S)                          |  |
|                        | Thermo-Humidity Station (ZN-THX21-S)                                   |  |
|                        | Differential Pressure Station (ZN-DPX21-S)                             |  |
|                        | Air Flow Sensor (D6F7-FGX21)                                           |  |
|                        | Air Portiolo Sensor (ZN DDDD S)                                        |  |
|                        |                                                                        |  |
|                        | Inermo-Humidity Sensor (VVZ-STH01)                                     |  |
|                        | Light Intensity Sensor (WZ-SL01)                                       |  |
|                        | <ul> <li>Thermo-Humidity Light Intensity Sensor (WZ-STHL01)</li> </ul> |  |
|                        | CO <sub>2</sub> Sensor (WZ-SCD01)                                      |  |
|                        | Power Monitor (*) (KM20, KM50C, KM50E, KM100, KM1)                     |  |
|                        | *: Connection through ZN-KMX21                                         |  |
|                        | KM20, KM50C, KM50E, KM100                                              |  |
|                        | *: Connection through CompoWay/F slave (wireless) (**)                 |  |
|                        | KM20, KM50C, KM50E, KM100, KM1-PMU2A                                   |  |
|                        | KM1-PMU1A, KE1-CTD8E, KM1-EMU8A,ZN-PDDD-S                              |  |
|                        | **: Wireless Unit is available only in Japan.                          |  |
| SD Card Reader/Writer  | Used to read the logging data collected by devices                     |  |
| and SD Card Slot       |                                                                        |  |

### **1.4 Installation**

(1) Insert the Utility Disk (provided with the EQUO series product) in the PC's CD-ROM drive.

The following initial installation window appears. Or execute the Setup.exe in the CD-ROM drive if the window is not displayed.

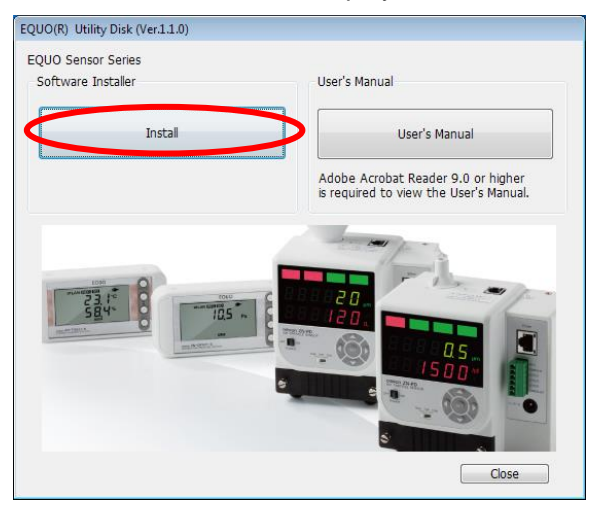

Click the "Next" button.

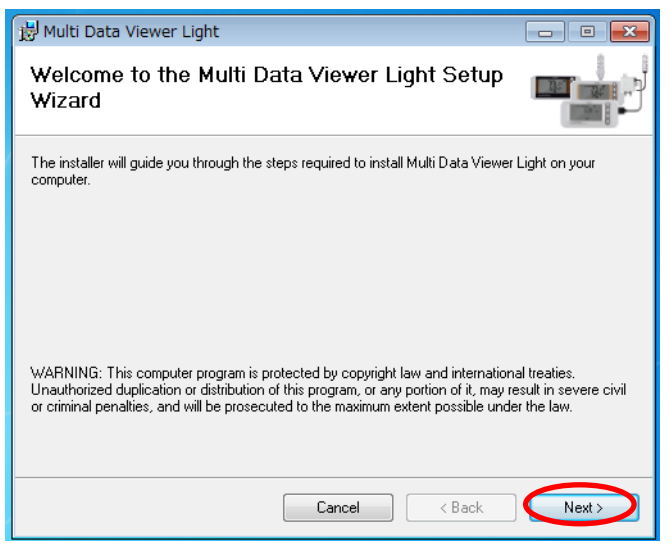

(2) The license agreement window appears. Read through the displayed "Software License Agreement" and select "I agree". Then click the "Next" button.

| 😸 Multi Data Viewer Light                                                                                                    | - • •                 |
|----------------------------------------------------------------------------------------------------|-----------------------|
| License Agreement                                                                                                    |                       |
| Please take a moment to read the license agreement now. If you accept the t<br>Agree", then "Next". Otherwise click "Cancel".                            | erms below, click ''l |
| Software License Agreement                                                                                                    | <u>^</u>              |
| This is a binding agreement between OMRON Corporation ("ON<br>(the "User")on the terms and<br>conditions of the license of the Software.                 | /IRON") and you       |
| 1 In this Agreement, "Software" means the computer program<br>documentation contained<br>in this package. The "Software" shall include any derivative we | ) and related         |
| I Do Not Agree     Agree     Agree                                                                                                    |                       |
| Cancel < <u>B</u> ack                                                                                                    |                       |

(3) The "Select Installation Folder" window is displayed. Check the installation destination folder and select "Everyone", then click "Next".

To change the installation folder, type in the "Folder" box or click the "Browse" button to select the folder.

| 👸 Multi Data Viewer Light                                                                                    | - • •               |  |
|----------------------------------------------------------------------------------------------------|---------------------|--|
| Select Installation Folder                                                                                   |                     |  |
| The installer will install Multi Data Viewer Light to the following folder.                                  |                     |  |
| To install in this folder, click "Next". To install to a different folder, enter it below or click "Browse". |                     |  |
| <u>F</u> older:<br>C¥Program Files¥OMRON¥Multi Data Viewer Light¥                                            | Browse<br>Disk Cost |  |
| Install Multi Data Viewer Light for yourself, or for anyone who uses th                                      | is computer:        |  |
| Cancel Cancel                                                                                                | Next >              |  |

(5) The "Confirm Installation" window appears. Click the "Next" button.

| 岃 Multi Data Viewer Light                                                   | - • • |
|-----------------------------------------------------------------------------|-------|
| Confirm Installation                                                        |       |
| The installer is ready to install Multi Data Viewer Light on your computer. |       |
| Click "Next" to start the installation.                                     |       |
|                                                                             |       |
|                                                                             |       |
|                                                                             |       |
|                                                                             |       |
|                                                                             |       |
|                                                                             |       |
|                                                                             |       |
| Cancel Casck                                                                | Next> |

- Multi Data Viewer Light
  Installing Multi Data Viewer Light
  Multi Data Viewer Light
  Multi Data Viewer Light is being installed.
  Please wait...
  Cancel < Back Next>
- (6) The message "Installing Multi Data Viewer Light" appears.

(7) The "Installation Complete" window appears. Click "Close". The installation of Multi Data Viewer is now completed.

| 😥 Multi Data Viewer Light                                                    |         |
|------------------------------------------------------------------------------|---------|
| Installation Complete                                                        |         |
| Multi Data Viewer Light has been successfully installed.                     |         |
| Click "Close" to exit.                                                       |         |
| Please use Windows Update to check for any critical updates to the .NET Fran | nework. |
| Cancel < Back                                                                | Close   |

## 1.5 Startup

To start up Multi Data Viewer, click the shortcut icon on the Windows desktop. Alternatively, click "Multi Data Viewer Ver.1.\*.\*" or "Setting Manager Ver.1.\*.\*" after selecting "All programs" - "OMRON" - "Multi Data Viewer" from the Windows start menu.

Multi Data Viewer Multi Data Viewer Ver.1.0.0 Sa Setting Manager Ver.1.0.0

### **1.6** Uninstallation

To uninstall Multi Data Viewer, click "Add or Remove Programs" (Windows XP) or "Uninstall or Change Program" (Windows Vista or 7) in the Windows Control Panel.

# 2. Setting/Logging Tool: Setting Manager

## 2.1 Setting Manager

Setting Manager is a PC tool used for set and operate EQUO devices as well as collect/log measured values.

| The user can use the tool for the | e following procedures: |
|-----------------------------------|-------------------------|
|-----------------------------------|-------------------------|

| Setting                                                  | Device parameter settings                                                                                |
|----------------------------------------------------------|----------------------------------------------------------------------------------------------------|
|                                                          | <ul> <li>Logging target channel setting in each device</li> </ul>                                        |
|                                                          | Data type setting                                                                                        |
|                                                          | <ul> <li>Connected Device Settings when a wireless unit is used(*)</li> </ul>                            |
|                                                          | *: Wireless Unit is available only in Japan.                                                             |
| Operation/Status                                         | Operation of certain devices                                                                             |
| Acquisition                                              | <ul> <li>Device status acquisition</li> </ul>                                                            |
| Collection/Logging of<br>Measured Values<br>from Devices | <ul> <li>Collecting/logging measured values from devices and outputting<br/>them to CSV files</li> </ul> |

#### Definition

"EQUO devices": The generic name for OMRON's environmental sensing devices to measure/quantify energy data: electric power and air flow rate values as well as quality/ambient condition-related data: temperature/humidity, differential pressure, amount of foreign matter, light intensity and CO<sub>2</sub> values. The devices are specifically designed to optimally balance between the energy consumption and quality, pertaining to facilities.

The term "devices" in Setting Manager refers to EQUO devices.

This manual also uses "devices" to designate the same in Setting Manager operation or other descriptions.

#### 2.1.1 Setting Manager System Configuration

The following figure shows the Setting Manager system configuration.

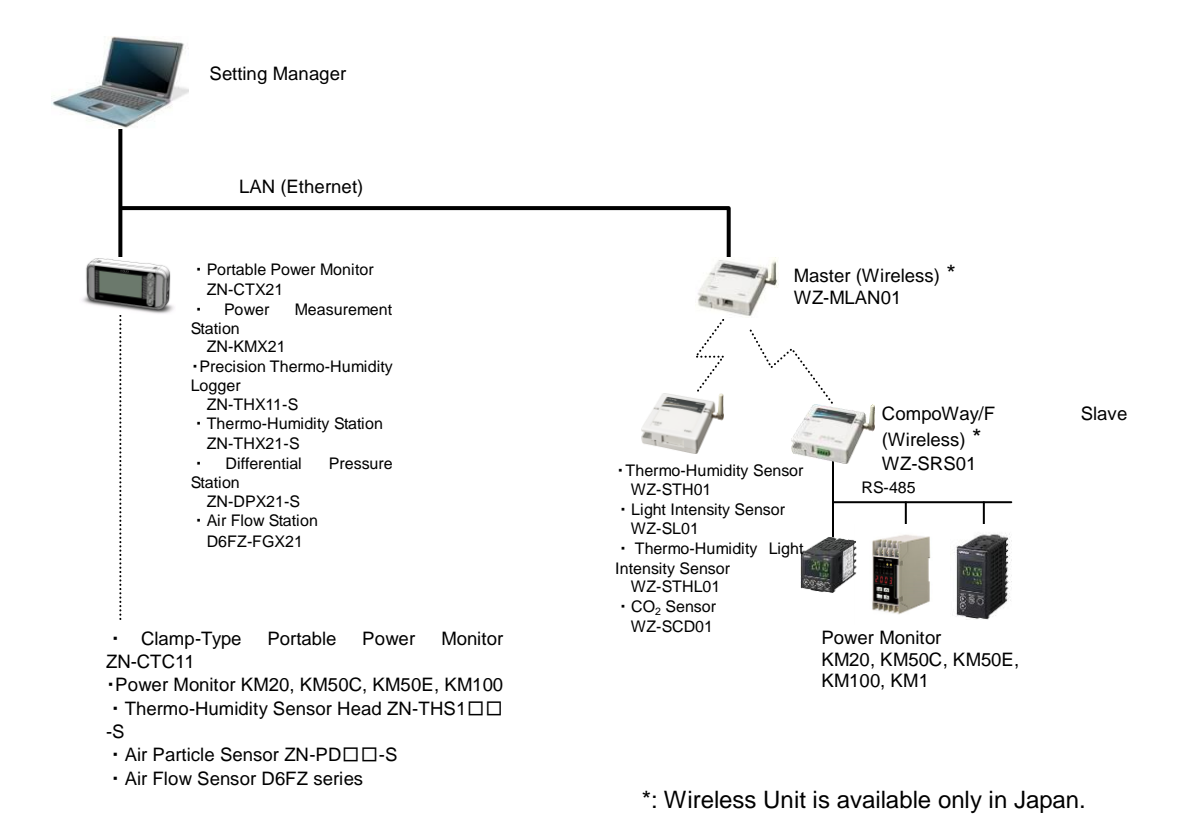

# 2.2 Setting Manager Specifications

|             | Item               |                                                                   | Description                                 |
|-------------|--------------------|-------------------------------------------------------------------|---------------------------------------------|
| Logger      | Device             | Logging target dev                                                | vice setting and recording interval setting |
| setting     | Settings           | for each device                                                   |                                             |
|             | Channel            | Setting each devic                                                | e's individual measurement channels as      |
|             | Settings           | logging targets and                                               | d displaying each measurement channel       |
|             |                    | setting status                                                    |                                             |
|             | Connected          | Wireless device se                                                | ettings for wireless communications         |
|             | Device             | (when used) betwe                                                 | een the PC (running Setting Manager)        |
|             | Settings           | and devices                                                       |                                             |
| Device par  | ameter setting     | Parameter setting                                                 | for devices                                 |
| Export of s | ettings            | Device setting, dev                                               | vice connection, sensor setting and data    |
|             |                    | type setting can be                                               | e exported individually in CSV format       |
| Import of s | ettings            | Device connection                                                 | n, sensor setting and data type setting     |
|             |                    | can be imported in                                                | idividually from CSV format                 |
| Operation/  | Status acquisition | <ul> <li>Device operation</li> </ul>                              | n (Logging start/stop on the device unit,   |
|             |                    | SD memory c                                                       | card write, alarm/error cancel, clock       |
|             |                    | adjustment and                                                    | restart are possible)                       |
|             |                    | <ul> <li>Device status mo</li> </ul>                              | onitoring (Logging in process, error, etc.) |
| Logger      | Operation          | <ul> <li>Test to check the</li> </ul>                             | e connection to EQUO devices                |
|             |                    | <ul> <li>Project write to t</li> </ul>                            | the logger                                  |
|             |                    | <ul> <li>Measured value</li> </ul>                                | e acquisition from EQUO devices and         |
|             |                    | start/stop logging                                                | g                                           |
|             | Recording interval | ZN series                                                         | 1, 2, 5, 10, 20, 30 s                       |
|             |                    |                                                                   | 1, 2, 5, 10, 20, 30 min, 1 h                |
|             |                    | WZ series                                                         | 1, 5, 10 min                                |
|             |                    | CompoWay/F                                                        |                                             |
|             |                    | slave                                                             | 1, 2, 5, 10, 20, 30 min, 1 h                |
|             |                    | connection                                                        |                                             |
|             | Output             | Logging data output to CSV files                                  |                                             |
| CSV files t | hat can be saved   | <ul> <li>Logging data</li> </ul>                                  |                                             |
|             |                    | <ul> <li>Device unit setti</li> </ul>                             | ngs                                         |
|             |                    | <ul> <li>Sensor settings (for data collection devices)</li> </ul> |                                             |
|             |                    | <ul> <li>Data type setting</li> </ul>                             | gs                                          |

The following shows the Setting Manager specifications.

# **2.3 Setting Manager Basic Operation Flow**

The following shows the basic flow of Setting Manager operation.

| Procedure                                     | Reference                                                    |
|-----------------------------------------------|--------------------------------------------------------------|
|                                               |                                                              |
| Create a new project                          | 2.8.1 Creating a New Project                                 |
| $\downarrow$                                  |                                                              |
| Specify CSV file save destination             | 2.9.2 Making Project Settings                                |
| ↓                                             |                                                              |
| Make device settings                          |                                                              |
| Specify device parameters                     | 2.9.3 Setting Devices                                        |
| Make logging settings (e.g. logging interval) |                                                              |
| ↓<br>                                         |                                                              |
| Register wireless communications units        | 2.9.5 Setting Connection Units (For                          |
|                                               | Wireless Connection)                                         |
|                                               |                                                              |
| Specify measurement channels                  | 2.9.4 Setting Channels                                       |
|                                               |                                                              |
| Specify data type                             | 2.9.4 Setting Channels                                       |
|                                               |                                                              |
| Save the project                              | 2.8.3 Saving a Project                                       |
| ↓<br>↓                                        |                                                              |
| Connect Setting Manager online                | 2.10.1 Connecting Setting Manager<br>Online                  |
| ↓                                             |                                                              |
| Write the settings in the logger              | 2.10.2 Writing Settings in Loggers                           |
| $\downarrow$                                  |                                                              |
| Test connection (as required)                 | 2.10.3 Starting/Ending Connection Test                       |
| $\downarrow$                                  |                                                              |
| Start Logging                                 | 2.10.4 Starting Logging                                      |
| ↓                                             |                                                              |
| Stop logging                                  | 2.10.5 Stopping Logging                                      |
| ↓ · · · · · · · · · · · · · · · · · · ·       |                                                              |
| Use logging data                              | 3.5.1 Using Logging Data Collected by Setting Manager Logger |

# 2.4 Setting Manager Operation Quick Reference Guide

The following shows the operation procedure for individual Setting Manager functions.

| Function (What to do) |                              | Opera                  | tion (How to do)                               |
|-----------------------|------------------------------|------------------------|------------------------------------------------|
| Device                | Register a device            | Use the device list in | <ul> <li>Add a device offline: "Add</li> </ul> |
| Settings              |                              | "Device Settings" in   | Device" button                                 |
| J                     |                              | the setting menu       |                                                |
|                       |                              | area                   | - Search a device and add it                   |
|                       |                              | alou                   |                                                |
|                       |                              |                        | online: "Searching device" -                   |
|                       |                              |                        | "Add " button                                  |
|                       | Specify the device name,     |                        | 1. Click the "Add Device"                      |
|                       | connection unit and IP       |                        | button                                         |
|                       | address of each device       |                        | 2. Specify "Name", "Device                     |
|                       |                              |                        | type", "Connecting to:", "IP                   |
|                       |                              |                        | address" and" Connected                        |
|                       |                              |                        | Numbers: " in the "Add Device"                 |
|                       |                              |                        | dialog box                                     |
|                       | Specify if each device is a  |                        | Select the targets in the                      |
|                       | logging target               |                        | "Logging" list                                 |
|                       | Specify the logging interval |                        | 1 Click the "Add Device"                       |
|                       | for each device              |                        | button                                         |
|                       |                              |                        | 2 Select "Recording Interval"                  |
|                       |                              |                        | in the "Add Device" dialog box                 |
|                       | Specify dovice unit          |                        | 1 Click the "Edit" button                      |
|                       |                              |                        | 2 Use "Device Settings" in the                 |
|                       | parameters                   |                        | "Edit Device" dialog box                       |
|                       | Change a device name         |                        | 1 Click the "Edit" butter                      |
|                       | Change a device name,        |                        | 1. Click the East button                       |
|                       |                              |                        | 2. Use "Connecting                             |
|                       | address and recording        |                        | Information" in the Edit                       |
|                       | Interval                     |                        |                                                |
|                       | Change the parameters of     |                        | 1. Click the "Edit" button                     |
|                       | the sensor connected to a    |                        | 2. Click the "Edit" button in                  |
|                       | data collection unit         |                        | "Sensor Settings" in the "Edit                 |
|                       |                              |                        | Device" dialog box                             |
|                       |                              |                        | 3. Change the parameters in                    |
|                       |                              |                        | the "Sensor Settings" dialog                   |
|                       |                              |                        | box                                            |
|                       | Read parameters from a       |                        | Click the "Import Settings"                    |
|                       | CSV file                     |                        | button                                         |
| Connected             | Make necessary settings      | Use the Connected      | 1. Click the "Add Ch." button                  |
| Device                | to connect the PC (with      | Device List in         | 2. Register "Wireless master"                  |
| Settings              | Setting Manager) to          | "Connected Device      | or "Wireless CompoWay /F                       |
| (When                 | EQUO devices via             | Settings" in the       | slave" (RS-485 slave)                          |
| wireless              | wireless unit (Specifv the   | setting menu area      | , , ,                                          |
| connection            | unit configuration in the    | 5                      |                                                |
| is used)              | communication path)          |                        |                                                |
| Channel               | Add a measurement            | Use the channel list   | Click the " Add Ch " button                    |
| Settings              | channel as a logging         | in "Channel Settings"  |                                                |
| e e tanigo            | target                       | in the setting menu    |                                                |
|                       |                              | area                   |                                                |
| Logging               | Test (Online connection      | llse the "Longer"      | 1 Click "Online Connection"                    |
| Logging               | tost)                        | menu in the setting    | 2 Click "Start Teet"                           |
|                       | 1651)                        | menu area              | 3 Check the result in "Statue"                 |
|                       |                              |                        | in "Dovice Settinge" in the                    |
|                       |                              |                        |                                                |
|                       | Stort Logging                | lloo tho "Lorrar"      | 1 Click "Online Correction"                    |
|                       | Start Logging                | Use the "Logger"       | 1. Click Unline Connection"                    |
|                       |                              | menu                   | 2. UICK "Start Logging"                        |

| Function (What to do) Operation (How to do) |                                                                                            | tion (How to do)                                                           |                                                                                                    |
|---------------------------------------------|--------------------------------------------------------------------------------------------|----------------------------------------------------------------------------|----------------------------------------------------------------------------------------------------|
|                                             |                                                                                            |                                                                            | Note 1: Specify the logging<br>targets by selecting "Valid" or<br>"Invalid" for each device in the<br>"Device Settings" device list.<br>Note 2: Specify the logging<br>interval by specifying<br>"Recording Interval" in the "Add<br>Device" dialog box.            |
| Device<br>status<br>acquisition             | Check the status of each<br>device during connection<br>test or logging process            | Use the device list in<br>"Device Settings" in<br>the setting menu<br>area | See the "Status" column                                                                                                    |
| Device<br>operation                         | Operate a ZN series<br>device e.g. to start/stop<br>logging or eject the SD<br>memory card | Use the device list in<br>"Device Settings" in<br>the setting menu<br>area | <ol> <li>Click the "Edit" button</li> <li>Use "Device operation" in<br/>the "Edit Device" dialog box</li> </ol>                                                                                                    |
| Setting<br>output in<br>CSV format          | Save device parameters in a CSV file                                                       | Use the device list in<br>"Device Settings" in<br>the setting menu<br>area | 1. Click the "Edit" button<br>2. Click the "Export setting"<br>button in "Device Settings" in<br>the "Edit Device" dialog box                                                                                                    |
|                                             | Save sensor parameters<br>in a CSV file                                                    |                                                                            | <ol> <li>Click the "Edit" button</li> <li>Click the "Edit" button in<br/>"Sensor Settings" in the "Edit<br/>Device" dialog box</li> <li>Change the parameters in<br/>the "Sensor Settings" dialog<br/>box</li> <li>Click the "Export setting"<br/>button</li> </ol> |

# 2.5 Starting/Exiting Setting Manager

### 2.5.1 Starting Setting Manager

Select "Tool" - "Logging" on Multi Data Viewer or "All programs" - "OMRON" - "Multi Data Viewer" - "Setting Manager" from the Windows start button.

The Setting Manager main window appears.

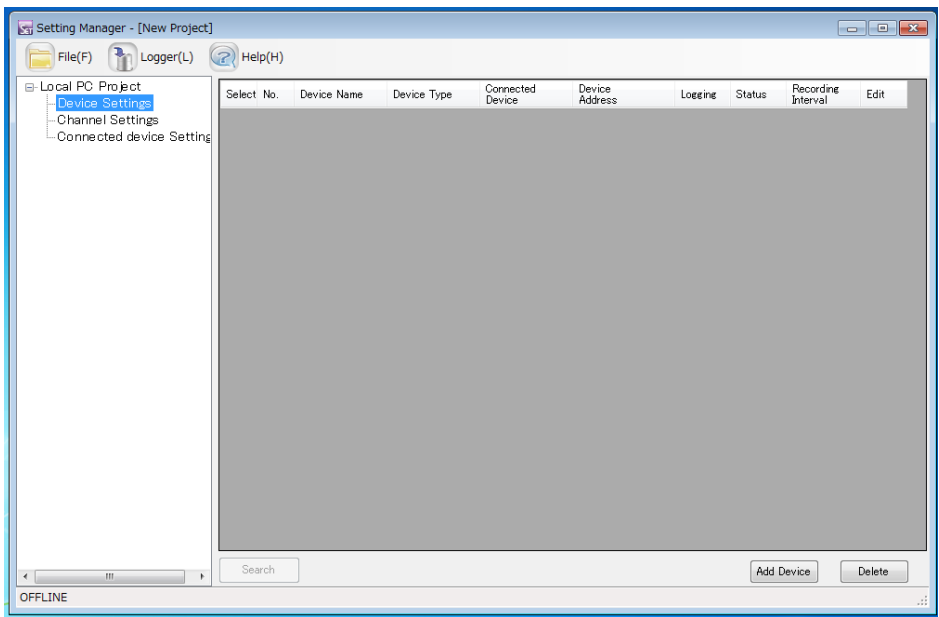

### 2.5.2 Exiting Setting Manager

Click the "Exit" button (12) in the File (F) menu to exit Setting Manager.

A confirmation message appears if changes added to the project loaded on the PC has not been saved in the project file.

# 2.6 Setting Manager Window Configuration

The following shows the Setting Manager window.

| Title Bar    |                                                                                                    |                              |
|--------------|----------------------------------------------------------------------------------------------------|------------------------------|
|              | 🔄 🔄 Setting Manager - [New Project]                                                                         |                              |
| Toolbar      | File(F) The Logger(L) R Help(H)                                                                             |                              |
| Setting Menu | Contracted avioe Status     Connected device Status     Connected device Status     Connected device Status | Setting Data<br>Display Area |
|              |                                                                                                    |                              |
| Status Bar   | OFFLINE                                                                                                    |                              |

| Section name         | Description                                                        |
|----------------------|--------------------------------------------------------------------|
| Title bar            | Setting Manager - < Project file name>                             |
| Toolbar              | Shows the icons to access individual functions.                    |
|                      | Click the icon to execute the corresponding function.              |
| Setting menu area    | The followings are shown under the project name.                   |
|                      | Device Settings                                                    |
|                      | Channel Settings                                                   |
|                      | Connected Device Settings                                          |
| Setting data display | Select any of the setting items above to display the corresponding |
| area                 | setting data.                                                      |
| Status bar           | Shows the Setting Manager current status or process progress.      |

### 2.6.1 Setting Manager Toolbar Functions

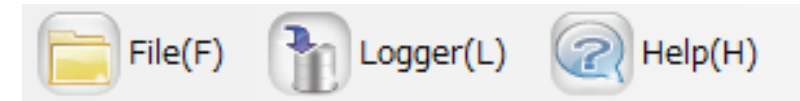

The Setting Manager toolbar comprises "File", "Logger" and "Help" items, which provides the following functions.

| Menu Item | Function                  | Description                                                                                                    |  |
|-----------|---------------------------|----------------------------------------------------------------------------------------------------|--|
| File      | Provides the function     | functions to create, save or read a project as well as exit Setting                                                                                  |  |
|           | Manager.                  |                                                                                                    |  |
|           | New Project               | Creates a new project based on the settings.                                                                                                    |  |
|           | Open                      | Reads a saved project to Setting Manager.                                                                                                    |  |
|           | Close                     | Closes the project.                                                                                                    |  |
|           | Save as                   | Saves a project after settings in a file.                                                                                                    |  |
|           | Exit                      | Exits Setting Manager.                                                                                                    |  |
| Logger    | Provides logger operation | ation functions.                                                                                                    |  |
|           | Online Connection         | Switches Setting Manager from the offline to online<br>mode. The logger function and communications with<br>connected devices are enabled.           |  |
|           | Offline                   | Switches Setting Manager from the online to offline<br>mode. The logger function and communications with<br>connected devices are disabled.          |  |
|           | Start Logging             | Starts logging by acquiring the measured values at the specified device channels.                                                                    |  |
|           | Stop Logging              | Stops logging.                                                                                                    |  |
|           | Start Test                | Starts the connection test between the logger and devices. The connection status is shown in "Status" in "Device Settings" in the setting menu area. |  |
|           | End Test                  | Stops the connection test in progress.                                                                                                    |  |
|           | Save Settings             | Saves the following settings made with Setting<br>Manager:                                                                                           |  |
|           |                           | <ul> <li>Logger settings to the logger</li> </ul>                                                                                                    |  |
|           |                           | <ul> <li>Device parameter settings to the connected devices</li> <li>Via communications</li> </ul>                                                   |  |
|           | Read Settings             | Reads logger settings to a project loaded on Setting Manager.                                                                                        |  |
| Help      | Version Information       | Shows the version of Setting Manager.                                                                                                    |  |

# 2.7 Acquiring Device Status

#### The following device status information can be acquired using Setting Manager:

| Status       | Logger function | Communications<br>with device | Logging     |
|--------------|-----------------|-------------------------------|-------------|
| Online mode  | Enabled         | Enabled                       | Stopped     |
|              |                 |                               | In progress |
| Offline mode | Disabled        | Disabled                      | Disabled    |

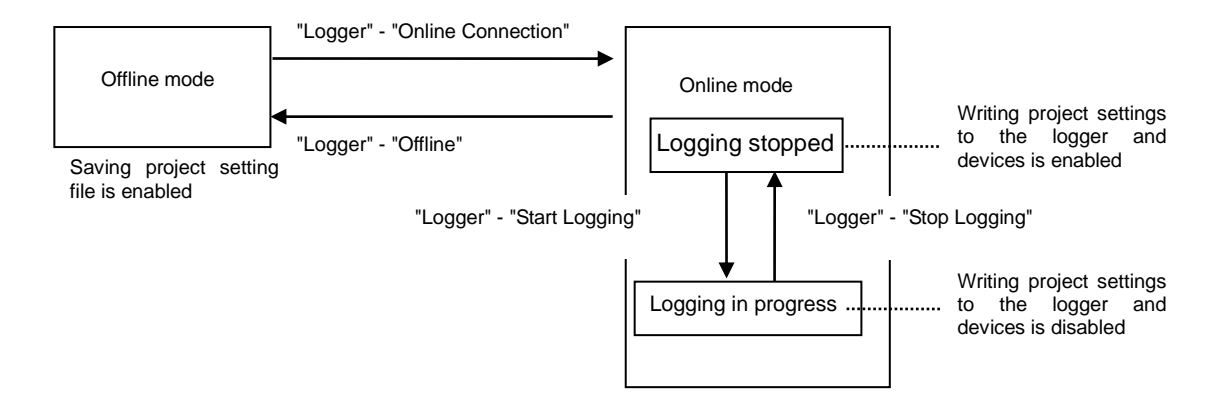

### 2.8 Creating/Saving a Setting Manager Project

Click the corresponding icon in the "File (F)" menu to create a new project, save or read a created project file.

| F            | File(F)        |   |
|--------------|----------------|---|
|              | New Project(N) | ۲ |
| Ø            | Open(O)        |   |
| $\bigotimes$ | Close(C)       |   |
|              | Save as(S)     |   |
|              | Exit(X)        |   |

#### 2.8.1 Creating a New Project

Click the "New Project(N)" icon in the "File (F)" menu on the toolbar to create a new project.

#### 2.8.2 Opening/Closing a Project

Click the "Open(O)" icon in the "File (F)" menu on the toolbar to read a saved project to Setting Manager.

#### 2.8.3 Saving a Project

Click the "Save as(S)" icon in the "File (F)" menu on the toolbar to save a project in a file. The save destination selection window appears. Specify the destination folder and file name, then click "OK".

#### 2.8.4 Exiting Setting Manager

Click the "Exit(X)" button ((2)) in the File (F) menu on the toolbar to exit Setting Manager. The confirmation message appears if project file data is modified.

### 2.9 Settings (Setting Menu Area)

Setting Manager allows the user to make EQUO system settings such as various device setting, logging and wireless connection settings from the setting menu area. \*: Wireless Unit is available only in Japan.

### 2.9.1 Functions in Setting Menu Area

The setting menu area provides the access to the following setting functions.

⊡-Local PC Project

- Device Settings

-Channel Settings

Connected device Settings

The setting data display area shows the corresponding setting data when a menu item is selected.

| Project (Local PC | Make project settings here.                                            |                                                            |  |
|-------------------|------------------------------------------------------------------------|------------------------------------------------------------|--|
| project)          | Specify the project name and setting data (CSV file) save destination. |                                                            |  |
| Device            | Make settings                                                          | for the devices connected to the Setting Manager logger    |  |
| Settings          | function.                                                              |                                                            |  |
|                   | Device list                                                            | Lists the connected device information: device names,      |  |
|                   |                                                                        | types, connection types, connection addresses, logging     |  |
|                   |                                                                        | Valid/Invalid settings, connection statuses and logging    |  |
|                   |                                                                        | intervals. The list can be edited.                         |  |
|                   | Sensor                                                                 | Use this to make the sensor parameter settings for         |  |
|                   | setting                                                                | devices or KM series units connected to the devices as     |  |
|                   |                                                                        | well as operate the devices and units.                     |  |
| Channel           | Register device measurement channels as the logging targets and        |                                                            |  |
| Settings          | check their setting status.                                            |                                                            |  |
|                   | Channel list                                                           | Lists the connected device channel information:            |  |
|                   |                                                                        | channel names, device names, data types, and the           |  |
|                   |                                                                        | logging target settings for individual channels of each    |  |
|                   |                                                                        | connected device. The channel names can be edited.         |  |
| Connected         | Make settings                                                          | for the connection units (i.e. wireless master and slaves) |  |
| Device            | configured in the communication path from the PC (with Setting         |                                                            |  |
| Settings          | Manager) to the devices, when using wireless connection.               |                                                            |  |
|                   | Connected                                                              | Lists the connection unit names, unit types, connection    |  |
|                   | Device List                                                            | targets, and connection IP addresses. The list can be      |  |
|                   |                                                                        | edited.                                                    |  |

### 2.9.2 Creating/Saving a Setting Manager Project Making Project Settings

Click a desired project name in the setting menu area to make settings for the project.

| Setting Manager - [New Project]                                       |                                                |         |
|-----------------------------------------------------------------------|------------------------------------------------|---------|
| File(F) The Logger(L) Help(H)                                         | )                                              |         |
| Local PO Project     Device Settings     Project     Channel Settings | Name: [Project_2013-07-19_06-38-56-519         | Setting |
| Connected device Setting<br>Save to                                   | C#Users#902PP8762#Documents#OMRON#EQUO#LogData | Setting |
|                                                                       |                                                |         |
|                                                                       |                                                |         |
|                                                                       |                                                |         |
|                                                                       |                                                |         |
|                                                                       |                                                |         |
|                                                                       |                                                |         |
|                                                                       |                                                |         |
|                                                                       |                                                |         |
|                                                                       |                                                |         |
|                                                                       |                                                |         |
| < +                                                                   |                                                |         |
| OFFLINE                                                               |                                                |         |

The project setting window provides the settings of two items: "Project Name" and "Save to".

| ltem          | Description                                                          |
|---------------|----------------------------------------------------------------------|
| Project Name: | Enter the name for the currently open project.                       |
|               | Setting Manager refers to this project name when writing data to the |
|               | logger.                                                              |
| Save to:      | Specify the CSV file save destination folder.                        |
|               | The following data can be saved in CSV format:                       |
|               | Logging data                                                         |
|               | Data type settings                                                   |
|               | Device unit settings                                                 |
|               | <ul> <li>Sensor settings (for data collection devices)</li> </ul>    |
|               | Enter the data save destination folder name or click the [Setting]   |
|               | button to select the folder.                                         |

### 2.9.3 Setting Devices

Click "Device Settings" in the setting menu area to make device settings.

The settings for individual devices including those connected to the Setting Manager logger function are available with this menu item.

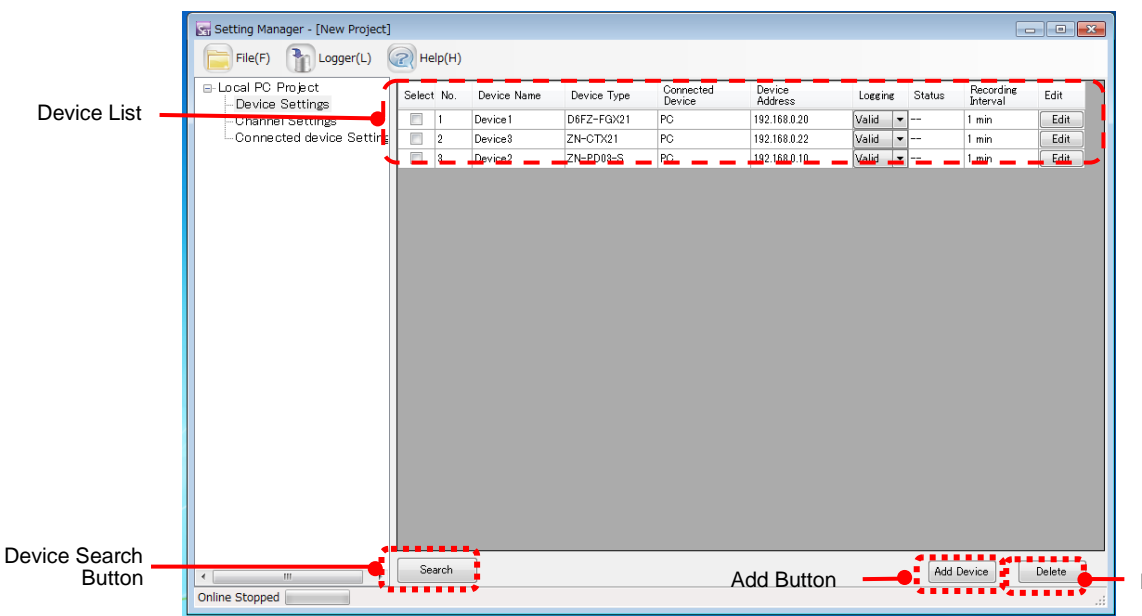

Delete Button

| "Device List" | displays the | connected | device | information | as shown | below: |
|---------------|--------------|-----------|--------|-------------|----------|--------|
|---------------|--------------|-----------|--------|-------------|----------|--------|

| Item               | Description                                                                                          |
|--------------------|----------------------------------------------------------------------------------------------------|
| Select             | The devices with the corresponding checkboxes selected $(\Box)$ can be                               |
|                    | deleted in batch.                                                                                    |
| No.                | The number is assigned in the order the device is registered by the                                  |
|                    | user.                                                                                                |
| Device Name        | Shows the device label added by the user.                                                            |
| Device Type        | Shows the device type name.                                                                          |
| Connected Device   | Shows the name of the unit the device is connected.                                                  |
| Device address     | Shows the connection address of the connection unit the device is connected to.                      |
|                    | LAN (Ethernet) connection: IP address                                                                |
|                    | Wireless master connection: Slave unit ID                                                            |
|                    | <ul> <li>Wireless/RS-485 connection: CompoWay/F unit ID</li> </ul>                                   |
|                    | LAN/RS-485 connection: CompoWay/F unit ID                                                            |
| Logging            | Shows if logging is from the device is Valid/Invalid.                                                |
|                    | Valid: Logging target                                                                                |
|                    | Invalid: Not a logging target. Setting Manager does not log the data of the device with this setting |
|                    | This setting cannot be changed during connection test or logging                                     |
|                    | process.                                                                                             |
| Status             | Shows the device connection status.                                                                  |
|                    | Updates the status every minute while connection test or logging is in                               |
|                    | progress.                                                                                            |
|                    | The status is shown in any of the following indications:                                             |
|                    | "": The setting tool has not acquired the status from the logger.                                    |
|                    | "OK": The device is ready for data acquisition.                                                      |
|                    | "Error": An error has occurred in the device unit.                                                   |
|                    | "Connection Error ": It is not connected with the device.                                            |
| Recording Interval | Shows the interval in which measured values are collected from the                                   |

| ltem | Description                                                                          |  |  |  |  |
|------|--------------------------------------------------------------------------------------|--|--|--|--|
|      | device.                                                                              |  |  |  |  |
| Edit | Use this to edit the device. Clicking the button displays the device editing window. |  |  |  |  |

Click the "Search" button to search devices to connect to the logger, among those connected to the connection units.

Click the "Add Device" button to add a device to connect to the logger function. Click the "Delete" button to delete the connected devices selected in the list.

#### (1) Adding a Device

#### [1] Adding a Device Offline

The user can add a device to the logger function by clicking the "Add Device" button.

| Add Device             | <b>×</b>     |
|------------------------|--------------|
| No.1                   |              |
| Name: Device1          |              |
| Device Type            |              |
| D6FZ-FGX21             |              |
| Setting Items          |              |
| Connecting to:         | PC 🔻         |
| IP Address:            | 192.168.0.20 |
| Connected numbers :    | 1            |
| Recording Interval     | 1 min 👻      |
| ✓ Simultaneous Channel | Registration |
|                        | OK Cancel    |

Click the "OK" button to add the device with the settings made in the dialog box. Clicking the "Cancel" button aborts the settings and closes the window.

| ······································  |                                                                                                    |  |  |
|-----------------------------------------|----------------------------------------------------------------------------------------------------|--|--|
| Item                                    | Description                                                                                                    |  |  |
| Name                                    | Enter a user-defined name for the device.                                                                                    |  |  |
| Device Type                             | Select the type of the device in the device type list displayed in the window.                                               |  |  |
| Setting Items                           | The settable items vary depending on the device type selected in the device type selection box.                              |  |  |
| Simultaneous<br>Channel<br>Registration | Select this checkbox to register the channels specified for the device. Both the device and channels are registered at once. |  |  |

The "Add Device" dialog box provides the following setting items:

The following table shows the setting items that can be specified for individual options in the device type selection box.

| Device type selection box                                                             | Connection unit selection box | Setting items (Setting data display area)                                                                                                    |
|---------------------------------------------------------------------------------------|-------------------------------|----------------------------------------------------------------------------------------------------|
| ZN-PD03-S/ZN-PD50-S<br>ZN-THX21-S<br>ZN-DPX21-S<br>ZN-CTX21<br>ZN-KMX21<br>D6FZ-FGX21 | PC                            | Connection device, IP address,<br>Recording interval, and the<br>number of connections<br>(ZN-KMX21, D6FZ-FGX21)<br>With/Without ZN-TH11-S<br>(ZN-PD03-S/ZN-PD50-S) |
| WZ-STH01<br>WZ-SL01<br>WZ-STHL01<br>WZ-SCD01                                          | Wireless master name          | Connection device, Wireless<br>unit ID, Recording interval, and<br>Timeout                                                                                          |
| KM20-B40<br>KM50-E<br>KM50-C                                                          | Wireless slave name           | Connection device,<br>CompoWay/F unit ID, and<br>Recording interval                                                                                                 |
| KM1-PMU2A<br>KM1-PMU1A<br>KE1-CTD8E<br>KM1-EMU8A<br>ZN-PD03-S<br>ZN-PD50-S            | CompoWay/F adapter<br>name    | Connection unit, CompoWay/F<br>unit ID, and Recording interval                                                                                                    |

#### [2] Searching Devices Online

Setting Manager automatically searches devices to connect to the logger function at a click of the "Search" button. Currently, a search is only possible with sensors connected to the PC.

| Searching De | evice…       |       | <b>—</b> | 3 |
|--------------|--------------|-------|----------|---|
| Target       | 10.6.185.220 |       |          |   |
| Search       |              |       | 0%       |   |
|              |              | Start | Cancel   |   |

Check the search target and click the "Start" button.

| Searching De | vice…        |   | <b>—</b> |
|--------------|--------------|---|----------|
| Target       | 10.6.185.220 | T |          |
| Search       |              |   | 40 %     |
|              |              |   | Cancel   |

The device search progress is shown at the progress bar. To cancel the search, click the "Cancel" button.

The found devices are listed in the "Device search result" dialog box when a device search is completed.

|            | R | esults of sear       | ching device.      |                | ×  |
|------------|---|----------------------|--------------------|----------------|----|
|            |   | Select the devi      | ice which is added | ł.             |    |
|            |   | Additional<br>Object | Device             | IP Address     |    |
| Add Target |   |                      | D6FZ-FGX21         | 192.168.0.20   |    |
| Checkbox   |   |                      | ZN-CTX21           | 192.168.0.23   |    |
|            |   |                      |                    |                |    |
|            |   |                      |                    |                |    |
|            |   |                      |                    |                |    |
|            |   |                      |                    |                |    |
|            |   |                      |                    |                |    |
| Add Button |   | 📝 Auto Add           | Channel            | Addition Cance | el |

Select the corresponding "Add Target" checkboxes ( $\square$ ) of the devices to add, and click the "Add" button. The selected devices are registered.

Select the "Simultaneous Channel Registration" checkbox  $(\boxdot)$  to register the channels specified for the devices. Both the devices and channels are registered at once.

### (2) Editing a Device

The user can edit a device by selecting the device in "Device List" and clicking the "Edit" button. The setting data of the device connected to the logger function can be modified.

The "Edit Device" window provides different tab configuration depending on the device type. The following table shows the tab configurations for individual device types shown in the "Edit Device" window.

| Device Type                                                                | Connecting<br>information | Device<br>Operation | Device<br>Settings | Sensor<br>setting |
|----------------------------------------------------------------------------|---------------------------|---------------------|--------------------|-------------------|
| ZN-PD03-S<br>ZN-PD50-S                                                     | Yes                       | Yes                 | No                 | No                |
| ZN-THX21-S<br>ZN-DPX21-S<br>ZN-CTX21                                       | Yes                       | Yes                 | Yes                | ×                 |
| ZN-KMX21<br>ZN-FGX21                                                       | Yes                       | Yes                 | Yes                | Yes               |
| WZ-STH01<br>WZ-SL01<br>WZ-STHL01<br>WZ-SCD01                               | Yes                       | No                  | No                 | No                |
| KM20-B40<br>KM50-E<br>KM50-C<br>KM-100                                     | Yes                       | No                  | Yes                | No                |
| KM1-PMU2A<br>KM1-PMU1A<br>KE1-CTD8E<br>KM1-EMU8A<br>ZN-PD03-S<br>ZN-PD50-S | Yes                       | No                  | No                 | No                |

#### [1] Connecting Information Tab

The tab displays the information on the connection between Setting Manager and devices.

| Edit Device                                                                                                    | × |
|----------------------------------------------------------------------------------------------------|---|
| Connecting Information Device Operation Device Settings Sensor Settings                                                                                                    |   |
| Connecting Information       Device Operation       Device Settings       Sensor Settings         Name:       Device I         Device Type       DefZ-FGX21       Image: Connecting to: Figure 100 (Setting to: Figure 100 (Setting t |   |
|                                                                                                    |   |
| OK Cancel                                                                                                    | ] |

Click the "OK" button to register the device with the settings made in the tab. Clicking the "Cancel" button aborts the settings and closes the window.

#### [2] Device Operation Tab

Use this tab to send operation commands to the device.

| Edit Device                                                             | x  |
|-------------------------------------------------------------------------|----|
| Connecting Information Device Operation Device Settings Sensor Settings |    |
|                                                                         | ٦. |
|                                                                         |    |
| Start Recording Start Recording                                         |    |
| Stop Recording<br>Write to SD Card                                      |    |
| Clear Alarm<br>Clear Error<br>Time Ordinatement                         |    |
| Restart                                                                 |    |
|                                                                         |    |
|                                                                         |    |
|                                                                         |    |
|                                                                         |    |
|                                                                         |    |
|                                                                         |    |
|                                                                         |    |
|                                                                         |    |
|                                                                         |    |
|                                                                         |    |
| OK Cancel                                                               |    |
|                                                                         |    |

Select the command and click the "Send" button to send the command to the device. Refer to

the device manual for the details of device operation commands.

#### Important

When saving the settings, stop recording the data by the connected device. If the device is in Recording, choose "Stop Recording" in the "Device Operating Tab" and stop recording. When failed to read / save settings, error message is displayed. In that case, make sure the following status:

- Make sure the device is ON and the recording status.

- Make sure the LAN connection status between PC and the connected devices
- Make sure the LAN settings.

#### [3] Device Settings Tab

This tab provides the editing of the device unit parameters.

| Item Name                     | Item Value |
|-------------------------------|------------|
| Recording Mode                | CONT       |
| Number of connected sensor    | 1          |
| Measurement period            | 1 s        |
| Conversion value              | 0.000      |
| Conversion value unit setting | JPY        |
| Display unit                  | L/min •    |
|                               |            |
|                               |            |

button: Click this to update the parameters with the setting data read from a CSV file.

Click the "Read setting" button to read the set values to Setting Manager from the device to update them.

Click the "Save setting" button to save the settings to the device.

Click the "OK" button to register the device with the settings made in the tab.

Clicking the "Cancel" button aborts the settings and closes the window.

The device must not be in the recording process when writing the setting to the device.

Stop the recording in "Device operation" if the device is in the process of recording.

#### [4] Sensor Settings Tab

The parameter editing for the connected sensors is available with some data devices.

This tab allows the user to make settings for the sensor connected to the corresponding data collecting device.

Click the "Unit List" button to display the sensor list for the setting.

| E | dit Devi | ce               |                 |                   |           |         |              |        | × |
|---|----------|------------------|-----------------|-------------------|-----------|---------|--------------|--------|---|
|   | Connec   | ting Information | Device Operatio | n Device Settings | Sensor Se | ettings |              |        |   |
|   | 0011100  |                  | bornoo oporane  |                   |           |         |              |        |   |
|   |          | No               |                 | Sensor Type       |           | Setting | 18           |        |   |
|   |          | 1                | 1               | GX-FGS1000        |           |         | Edit         |        |   |
|   |          |                  |                 |                   |           |         |              |        |   |
|   |          |                  |                 |                   |           |         |              |        |   |
|   |          |                  |                 |                   |           |         |              |        |   |
|   |          |                  |                 |                   |           |         |              |        |   |
|   |          |                  |                 |                   |           |         |              |        |   |
|   |          |                  |                 |                   |           |         |              |        |   |
|   |          |                  |                 |                   |           |         |              |        |   |
|   |          |                  |                 |                   |           |         |              |        |   |
|   |          |                  |                 |                   |           |         |              |        |   |
|   |          |                  |                 |                   |           |         |              |        |   |
|   |          |                  |                 |                   |           |         |              |        |   |
|   |          |                  |                 |                   |           |         |              |        |   |
|   |          |                  |                 |                   |           |         | l In it liet |        |   |
|   |          |                  |                 |                   |           |         | onic cisc    |        |   |
|   |          |                  |                 |                   |           |         |              |        |   |
|   |          |                  |                 |                   |           |         | ок           | Cancel |   |
|   |          |                  |                 |                   |           |         |              |        |   |

The Sensor setting tab provides the following setting items:

| Item        | Description                                                                  |  |  |  |  |
|-------------|------------------------------------------------------------------------------|--|--|--|--|
| No.         | The sensors are listed in the order from the smallest unit number (1, 2, 3). |  |  |  |  |
| Sensor Type | Shows the sensor type or model.                                              |  |  |  |  |
| Settings    | The sensor setting dialog box appears when the "Edit" button is clicked.     |  |  |  |  |

At a click of the "Sensor List" button, Setting Manager communicates with devices to check and display the connected sensors.

The sensor setting dialog box appears when the "Edit" button is clicked.
| Sensor Settings                   |               |               | × |
|-----------------------------------|---------------|---------------|---|
|                                   |               |               |   |
| Item Name                         | Item Value    |               |   |
| Averaging times of measurement va | alue Itime    | •             |   |
| Measurement target gas            | Air           | •             |   |
| Pulse setting value               | 1.0           | •             |   |
| Full-scale flow value             | 0             |               |   |
| HIGH threshold                    | 0.0           |               |   |
| LOW threshold                     | 0.0           |               |   |
| CUT threshold                     | 0.0           |               |   |
|                                   |               |               |   |
|                                   | Read Settings | Save Settings | _ |
|                                   | ОК            | Cancel        |   |

Use the "Sensor Settings" window to make settings for the selected sensor.

The lower setting items vary depending on the sensor type.

button: Click this to update the parameters with the setting data read from a CSV file.

button: Click this to output the settings to a CSV file.

Click the "Read setting" button to read the set values to Setting Manager from the device to update them.

Click the "Save settings" button to save the settings to the device.

Click the "OK" button to register the device with the settings made in the tab.

Clicking the "Cancel" button aborts the settings and closes the window.

The device must not be in the recording process when reading or writing the setting from/to the device. Stop the recording in "Device operation" if the device is in the process of recording.

# (3) Deleting Devices

Click the "Delete" button to delete the connected devices selected (☑) in the list.

# 2.9.4 Setting Channels

The user can add or delete individual device measurement channels to/from the logging target selection by clicking "Channel Settings" in the setting menu area. The displayed data also can be used to check the current settings made to each channel.

| ſ | Setting Manager - [New Project] |            |                         |             |          |                    |                       |         |          | 1 |
|---|---------------------------------|------------|-------------------------|-------------|----------|--------------------|-----------------------|---------|----------|---|
|   | File(F) Togger(L)               | Help(H)    |                         |             |          |                    |                       |         |          |   |
|   | B-Local PC Project              | Select No. | Channel Name            | Device Name | Unit No. | Channel<br>Address | Data Name             | Logging | Settings |   |
|   | Channel Settings                | 1          | Device1/1/CH1/Integrat  | Device1     | 1        | CH1                | Integrated standard f | Valid   | Edit     | 1 |
|   | Connected device Settine        | 2          | Device1/1/CH2/Moment    | Device1     | 1        | CH2                | Momentary standard    | Valid   | Edit     | ł |
|   | bonnol List                     | 3          | Device3//CH2/Integral p | Device3     | -        | CH2                | Integral power consu  | Valid   | Edit     | ł |
| ٢ |                                 | <b>4</b>   | Device2//CH1/0.3µm p    | Device2     | -        | CH1                | 0.3µm particle        | Valid   | Edit     | 1 |
| l |                                 | 5          | Device2//CH2/0.5 µm p   | Device2     | -        | CH2                | 0.5µm particle        | Valid   | Edit     | 1 |
|   |                                 | 6          | Device2//CH3/1.0 µm p   | Device2     | -        | CH3                | 1.0 µm particle       | Valid   | Edit     |   |
|   |                                 |            |                         |             |          |                    |                       |         |          |   |
|   | Online Stopped                  |            |                         |             |          | Add Butt           |                       |         | Delete   |   |

The Setting data display area shows the channel setting information.

The following items are displayed in the area.

| ltem         | Description                                                                                                    |
|--------------|----------------------------------------------------------------------------------------------------|
| Select       | Use the checkboxes to operate the selected devices in batch.                                                                                                    |
| No.          | The number is assigned in the order the channel is created by the user.                                                                                                    |
| Channel Name | Shows the label given to the channel by the user.                                                                                                    |
| Device name  | Shows the label given to the device by the user.<br>A channel without the device information (e.g. when using a local file) is<br>displayed as "".                                                                                                    |
| Data name    | Shows the data type of the physical quantity values measured by the device.                                                                                                    |
| Logging      | Either of the following settings is displayed depending on if the device<br>containing the channel is specified as a logging target.<br>"Valid": Logging target<br>"Invalid": Not a logging target<br>Specify the above setting for each device in the "Logging" column in<br>"Device Settings". |
| Setting      | Shows the "Edit" button. Click this to edit the name of the corresponding channel.                                                                                                    |

Click the "Add Ch." button to display the "Add Channel" dialog box and add a channel retained by the device but not registered yet.

Click the "Delete" button to remove the selected channels from the logging target selection.

# (1) Adding a Channel

At a click of the "Add Ch." button, the "Add Channel" dialog box appears.

The dialog box allows the user to register a channel retained by the device but not yet registered to Setting Manager.

The following shows the items available with the dialog box.

| ltem        | Description                                                                                                    |
|-------------|----------------------------------------------------------------------------------------------------|
| Ch. Name    | Enter the name for the channel to register.                                                                                                    |
| Device Name | Select the corresponding device in the pull-down list. The devices registered in "Device Settings" are shown in the list in the "Device name - Device address" format. |
| Ch. Address | Select the channel to register in the pull-down list. The channels contained in the device are shown in the list in the "CH number - Data type" format.                |

| Add Channel                       | × |
|-----------------------------------|---|
| No. 8                             |   |
| Ch. Name: Channel1 P5wer          |   |
| Device                            |   |
| Device Name: Device3 192.168.0.22 |   |
| Ch. Address: CH1-Power 🔹          |   |
|                                   |   |
|                                   |   |
| OK                                |   |

Click the "OK" button to register the channel with the settings made in the dialog box. Clicking the "Cancel" button aborts the settings and closes the window.

# (2) Deleting Channels

Select the checkboxes (☑) for the channels to delete in "Channel list" and click the "Delete" button. The selected channels are removed from the logging target selection.

# (3) Editing a Channel

Click the "Edit" button shown in "Channel list". The "Edit channel" dialog box appears. The dialog box allows the user to edit the setting for a registered channel.

The Edit channel dialog box can be operated in the same way as the "Add channel" dialog box. Refer to "(1) Adding a Channel" for details.

# 2.9.5 Setting Connection Units (For Wireless Connection)

The "Connected Device Settings" is enabled if Setting Manager is connected to devices via wireless. Click this button to make settings for the connection units (Wireless master and CompoWay/F wireless slaves) configured in the communications path between the PC (Setting Manager) and devices.

\*: Wireless Unit is available only in Japan.

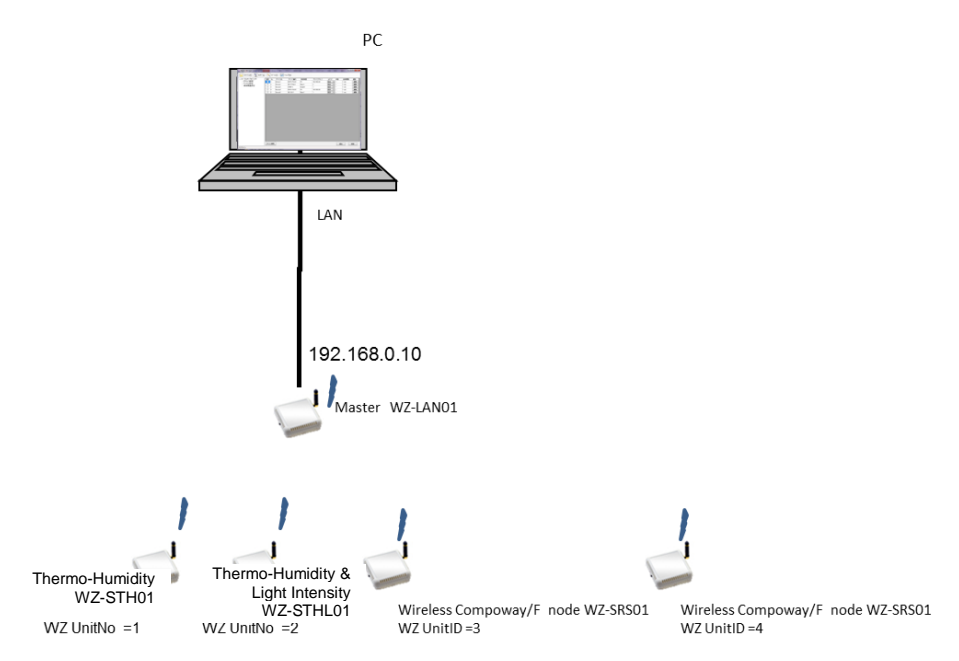

For example, a wireless master and two CompoWay/F slave units must be registered in the system configuration above.

The Setting data display area shows "Connected Device List". The Connected Device List displays the settings related to the connection units.

| Connected Device List                                                                                                    |
|----------------------------------------------------------------------------------------------------|
| Connected Device List                                                                                                    |
| Connected Device List                                                                                                    |
| Select No. Device Name<br>Device Type<br>Ohannel Settings<br>Ohannel Settings<br>Ohann |
| Channel Statings<br>Channel Statings<br>Channel Statings<br>Connected Device List<br>MC-MLAND/192188.011<br>MC-MLAND/192188.011<br>MC-MLAND/192188.                                                                                                    |
| Connected Device List                                                                                                    |
| Connected Device List                                                                                                    |
| Connected Device List                                                                                                    |
| Connected Device List                                                                                                    |
| Add Button                                                                                                    |
| Add Button                                                                                                    |
| Add Button                                                                                                    |
| Add Button                                                                                                    |
| Add Button Add Device Delete                                                                                                    |
| Add Button Add Device Debre                                                                                                    |
| Add Button Add Device Deter                                                                                                    |
| Add Button Add Device Delete                                                                                                    |
| Add Button Add Device Delete                                                                                                    |
| Add Button Add Device Delete                                                                                                    |
| Add Device Delete                                                                                                    |
| Add Button Add Device Delete                                                                                                    |
| Add Button Add Device Debte                                                                                                    |
| Add Button Add Device Delete                                                                                                    |
| Add Button Add Device Delete                                                                                                    |
| Add Button Add Device Debte                                                                                                    |
| Add Button Add Device Delete                                                                                                    |
| Add Button Add Device Delete                                                                                                    |
| Add Button Add Device Deter                                                                                                    |
| OFFLINE Add Button Add Device Delete                                                                                                    |
| OFFLINE                                                                                                    |
|                                                                                                    |

| ltem          | Description                                                                |  |  |
|---------------|----------------------------------------------------------------------------|--|--|
| Select        | The column displays the "Select" checkboxes used to delete multiple        |  |  |
|               | connection units in batch. Select the checkboxes for the units to delete   |  |  |
|               | and click the "Delete" button.                                             |  |  |
| No.           | The number is assigned in the order the unit is registered by the user.    |  |  |
| Device Name   | Shows the label given to the connection unit by the user.                  |  |  |
| Device Type   | Shows the type of the connection unit.                                     |  |  |
| Connecting to | Shows the unit name the connection unit is connected to.                   |  |  |
|               | PC/Wireless master name                                                    |  |  |
| Connection    | Shows the address of the upper connection unit each connection unit        |  |  |
| Address       | (in the Connection unit column) is connected to.                           |  |  |
| Edit          | Clicking the "Edit" button displays the "Edit connection unit" dialog. The |  |  |
|               | user can edit the unit name and type, connected unit and its address       |  |  |
|               | for the registered connection units.                                       |  |  |

The following items are displayed in the area.

Click the "Add Device" button to display the "Add Connector" dialog box, in which the user can register a new connection unit.

Click the "Delete" button to remove the selected connection units from the connection selection.

#### (1) Adding a Connection Unit

The user can add a connection unit to the EQUO system controlled by the logger.

Click the "Add" button. The "Add Connector" dialog box appears.

| Add Connector  |                 |          | ×      |
|----------------|-----------------|----------|--------|
| No. 4          |                 |          |        |
| Name:          | Wireless Master |          |        |
| Device Type:   | WZ-MLAN01       |          |        |
| Connecting to: | PC              |          | -      |
| Connector Add  | ress            |          |        |
| IP Addres      | s: 192.168.0.10 | Port No; | 16000  |
|                |                 | ОК       | Cancel |

The dialog box provides the following items to specify for the connection unit to add:

| Item                                                                                                    | Description                                                                                                    |  |  |  |
|----------------------------------------------------------------------------------------------------|----------------------------------------------------------------------------------------------------|--|--|--|
| Name                                                                                                    | Enter a user-defined name for the connection device.                                                                                                    |  |  |  |
| Connection unit type                                                                                                    | Shows a list of connection unit types.<br>Wireless master (WZ-MLAN01) / CompoWay/F wireless slave<br>(WZ-SRS01)                                                     |  |  |  |
| Upper connection Select the unit name the added connection unit is connected unit options change depending on the connection unit type. |                                                                                                    |  |  |  |
| Connector<br>Address                                                                                                    | Enter the address the connection unit selected in the connection un<br>selection box is connected to. The display changes depending on the<br>connection unit type. |  |  |  |

Click the "OK" button to add the connection unit with the settings made in the dialog box. Clicking the "Cancel" button aborts the settings and closes the window.

#### (2) Editing Connected Device Settings

Select the unit in the "Connected Device List" and click the "Edit" button. The user can edit the registered upper connection unit and connection address for the selected connection unit.

 Edit the connected device name.

 No. 1

 Name:
 WZ-MLAN01/192.168.0.10

 Device Type:
 WZ-MLAN01

 Connecting to:
 PC

 Connector Address
 IP Address:

 IP Address:
 192.168.0.10

 OK
 Cancel

The "Edit Connector" dialog box appears.

The dialog box allows the user to edit the following data registered for the connection unit.

| ltem           | Description                                                           |
|----------------|-----------------------------------------------------------------------|
| Connecting to: | Select the unit name the connection unit is connected to. The options |
| -              | change depending on the connection unit type.                         |
| Connector      | Enter the address the connection unit selected in the connection unit |
| Address        | selection box is connected to. The display changes depending on the   |
|                | connection unit type.                                                 |

Click the "OK" button to update the Connected Device Settings to those made in the dialog box.

Clicking the "Cancel" button aborts the settings and closes the window.

# 2.10 Logging (Logger Menu)

Setting Manager collects measured values from the registered devices and log them in a specified folder in CSV format.

# 2.10.1 Connecting Setting Manager Online

Make sure that a project is open and more than one device is registered in the project, then click "Online Connection" in the "Logger (L)" menu. Setting Manager changes from offline to online mode.

The logger function and communications with the connected devices are enabled once Setting Manager becomes online.

When failed to "Online Connection", the error message is displayed. In that case, restart the PC and Setting Manager.

# 2.10.2 Saving Settings in Loggers

Click "Save Settings" in the "Logger (L)" menu in the toolbar while Setting Manager is online. The project settings made with Setting Manager are written to the connected devices through communications.

Saving logger settings (device parameters) to the logger function (connected devices) through communications is required to enable the connection test based on the "logger settings" and logging. Setting Manager cannot start logging unless this process is completed.

# 2.10.3 Starting/Ending Connection Test

Click "Start Test" in the "Logger (L)" menu in the toolbar while Setting Manager is online. Setting Manager starts connection test while showing the progress in the status bar.

| "Status" row          | Status                                                                                          |  |
|-----------------------|-------------------------------------------------------------------------------------------------|--|
| ""                    | The setting tool has not acquired the status from the logger.                                   |  |
| "Normal"              | The device is ready for data acquisition.                                                       |  |
| "Connection<br>Error" | The device is not ready for data acquisition.                                                   |  |
| "Error"               | An error has occurred in the device unit or the unit is in either of through mode and FTP mode. |  |

The test result is shown at the "Status" row in "Device Settings" in the setting menu area as the following:

Setting Manager exits connection test anytime when "Stop Test" in the "Logger (L)" menu is clicked. The progress display in the status bar disappears and "--" is shown at the "Status" row in "Device Settings".

# 2.10.4 Starting Logging

Click "Start Logging" in the "Logger (L)" menu in the toolbar while Setting Manager is online. Setting Manager starts logging by using the logger function to collect measured values from the connected devices.

The logging data is saved in CSV files in the folder specified in "Save to" during the project setting procedure. Refer to "2.9.2 Creating/Saving a Setting Manager Project Making **Project Settings**" for the data save destination.

If "Start Logging" is clicked during the process of connection test, Setting Manager stops the test.

# 2.10.5 Stopping Logging

Click "Stop Logging" in the "Logger (L)" menu to stop logging.

## 2.10.6 Reading Settings from Loggers

Click "Read Settings" in the "Logger (L)" menu while Setting Manager is online. The logger settings for the connected devices can be read to the project on Setting Manager.

## 2.10.7 Disconnecting Setting Manager (Offline)

Click "Offline" in the "Logger (L)" menu while Setting Manager is online. The logger function and communications with connected devices are disabled.

# 2.11 Other Setting Manager Operation

2.11.1 Displaying Setting Manager Version and Copyright Information (Help Menu)

Click "Version" in the "Help" menu. The Setting Manager version and copyright information is displayed.

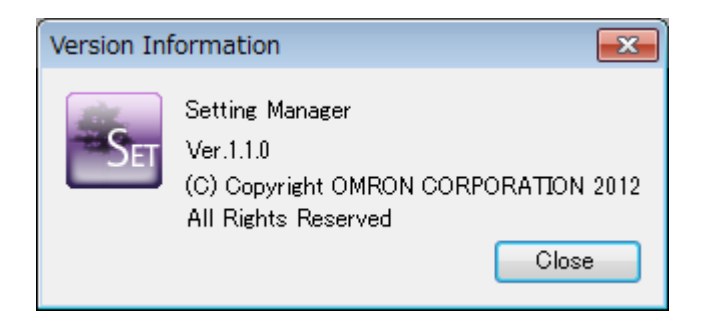

# **3.** Summary/Display Tool: Multi Data Viewer

# 3.1 Multi Data Viewer

Multi Data Viewer is used to summarize and display the logged EQUO device measurement data for analysis.

The tool can support optimal operation by balancing the energy consumption and product quality through the integrated quantification of environmental data such as power consumption, flow rate, temperature and amount of foreign matter.

Multi Data Viewer provides the summary and integrated graph display of logging data collected at a specified period, summary unit and measurement time/date, which is obtained in either of the following methods:

- · EQUO devices log the data, which is saved in a memory device (e.g. SD memory card)
- The logger function in Setting Manager directly collects the logging data from EQUO devices through communications

## Note

 Multi Data Viewer can display momentary values if summary by the summary unit is not required. Previous environmental data or the data from different measurement points also can be compared and displayed.

#### Definition

- "Logging data" refers to any of the following data:
  - (1) Logging data collected by EQUO devices at specified logging intervals
  - (2) Logging data collected by the Setting Manager logger function directly from EQUO devices through communications at specified logging intervals

All the data above is output in CSV files and the output files are referred to as "collected files".

- "Summary" is a process to e.g. average, integrate and obtain the maximum value using logging data.
- "Summary data" refers to the data obtained through the "summary" process.
- "Summary unit" refers to the unit of time used to display "summary data".
- A "summary file" is a file containing "summary data" output in CSV format for the use on spreadsheet software.
- "Summary data" DB is the database storing "summary data".

# **3.2 Multi Data Viewer Specifications**

The following shows the Multi Data Viewer specifications.

| Item           |                    | Description                                                   |  |
|----------------|--------------------|---------------------------------------------------------------|--|
| Import data    | File type          | Collected files in CSV format containing logged               |  |
|                |                    | device measurement values.                                    |  |
|                |                    | Either of the following is applicable:                        |  |
|                |                    | EQUO type: The file type used for EQUO device or              |  |
|                |                    | Setting Manager output data                                   |  |
|                |                    | EQUO_VIEWER type: The file type used for Station              |  |
|                |                    | Utility logging data and other data                           |  |
| Data           |                    | Create summary data DB (database) using the                   |  |
| processing     |                    | imported logging data by applying the following               |  |
|                |                    | processes:                                                    |  |
|                |                    | Summary methods: Averaging, integration, selection            |  |
|                |                    | of the maximum and minimum values                             |  |
| Graph          | Graph type         | Bar graph (*) or line graph                                   |  |
| display        |                    | * Energy data bar graphs: summation graph, stacked            |  |
|                |                    | graph, or grouped graph can be specified                      |  |
|                | Number of vertical | Max. 2                                                        |  |
|                | axes (data axes)   |                                                               |  |
|                | Number of channels | Max. 25 for each vertical axis                                |  |
|                | to display         |                                                               |  |
|                | Vertical axis unit | Varies depending on the type of the displayed data            |  |
|                | (Data type         | Op to two types can be displayed                              |  |
|                | Specification)     | Any of accord minute hour day month and year                  |  |
|                | axis) unit         | Any of second, minute, nour, day, month, and year             |  |
|                | Display period     | Any of minute, hour, day, month, and year                     |  |
|                | Summary unit (time | The following shows the summary unit for each                 |  |
|                | unit to display    | display period:                                               |  |
|                | summary)           | • Minute: No summary (*)                                      |  |
|                | Commany)           | Hour: 1 minute                                                |  |
|                |                    | - Day: 1 minute/20 minutes/1 hour                             |  |
|                |                    | - Day. Thindle/30 minutes/Thour                               |  |
|                |                    | • Month: 30 minutes/1 hour/1 day                              |  |
|                |                    | • Year: 1 day/1 month                                         |  |
|                |                    | The momentary values are displayed when                       |  |
|                | Craph time/date    | Summary is not available                                      |  |
|                | Summary data       | Two summers data items can be compared/displayed              |  |
|                | comparison         | I wo summary data items can be compared/displayed             |  |
| Numeric displa | av                 | Summarized total sum, rate, CO <sub>2</sub> emission, average |  |
|                |                    | maximum, and minimum values are displayed                     |  |
| Other          |                    | Fixed vertical scale display                                  |  |
|                |                    | Enlarged/reduced horizontal scale (time scale)                |  |
|                |                    | display                                                       |  |
|                |                    | Favorite data registration                                    |  |
|                |                    | Graph screen capture                                          |  |
| Saved file     |                    | XDB file (file with xdb extension containing "summary         |  |
| Gavea nie      |                    | data" DB)                                                     |  |
| Export file    |                    | Summary data file (CSV format file) for viewing on            |  |
|                |                    | spreadsheet software                                          |  |

# **3.3 Multi Data Viewer Basic Operation Flow**

| The following shows the basic flow of Multi Data Viewe | er operation.                          |
|--------------------------------------------------------|----------------------------------------|
| Procedure                                              | Reference                              |
|                                                        | •                                      |
| Prepare logging data                                   | 3.5 Preparing Logging Data             |
| ↓ · · · · · · · · · · · · · · · · · · ·                |                                        |
| Start Multi Data Viewer                                | 3.6 Starting/Exiting Multi Data Viewer |
|                                                        |                                        |
| Create "summary data" DB or open an existing           | 3.8.1 Creating "Summary Data" DB       |
| "summary data" DB                                      | 3.8.4 Opening "Summary Data" DB        |
|                                                        |                                        |
|                                                        | 3.8.3 Adding Imported/Summarized       |
| Import¥summarize logging data from collected files     | Logging Data to "Summary Data" DB      |
|                                                        | (CSV Import)                           |
| ↓                                                      |                                        |
| Select the displayed data type (vertical axis unit)    | 3.9.2 (1) Specifying Displayed Data    |
|                                                        | Type (Vertical Axis Unit)              |
| ↓                                                      |                                        |
| Specify the channels to display                        | 3.9.2 (2) Specifying Channels to       |
|                                                        | Display                                |
|                                                        |                                        |
| Specify the display period                             | 3.9.2 (3) Changing Display Period      |
| ↓                                                      |                                        |
| Specify the summary unit                               | (Time Unit to Display Summary Unit     |
| Specify the summary unit                               | Graph)                                 |
|                                                        | Craphy                                 |
| Specify the display date and time                      | 3.9.2 (3) Changing Display Period      |
|                                                        |                                        |
|                                                        | 3.10 Comparing with Data at Different  |
| Compare the data with previous data (as required)      | Date/Time                              |
|                                                        | •                                      |
| Save the data to "summary data" DB                     | 3.8.2 Saving "Summary data" DB         |
| · · · ·                                                |                                        |
| Specify the following as required:                     |                                        |
| Auto connection setting, summary display item          | 3.11.4 Setting Multi Data Viewer       |
| setting, and CSV export character code setting         | -                                      |

# 3.4 Multi Data Viewer Operation Quick Reference Guide

| Function                                  | (What to do)                                       | Description                                                                                                    | Operation (How<br>to do)                                              |
|-------------------------------------------|----------------------------------------------------|----------------------------------------------------------------------------------------------------|-----------------------------------------------------------------------|
| Opening<br>"summary                       | Create "summary data" DB                           | Create an empty "summary data" DB in the local PC and open it.                                                                                                    | [File] - [Create<br>New File]                                         |
| data" DB                                  | Open a saved<br>"summary data"<br>DB               | Open a saved "summary data" DB in a local PC.                                                                                                    | [File] - [Open DB]                                                    |
|                                           | Automatically<br>open the same<br>data next time   | The last displayed data opens<br>automatically next time Multi Data<br>Viewer starts.                                                                                         | Auto connect<br>setting in<br>[Setting] - [Viewer<br>setting]         |
| Logging data<br>input                     | Import and<br>summarize<br>logging data            | Summarize the logging data in a CSV file in a specified folder and add the summary data to the "summary data" DB currently opened.                                            | [File] - [CSV<br>import]                                              |
| Graph area<br>operation                   | Select data type                                   | Select the data types individually for<br>vertical axes 1 and 2 to display in the<br>graph area.<br>* Use the Setting Tool to specify the<br>data type for each channel data. | Specify in [Ver.<br>Axis 1] and [Ver.<br>Axis 2]                      |
|                                           | Specify graph<br>type<br>(Only for energy<br>data) | Select the type from the following bar<br>graph display options for energy data.<br>(Summation/Stacked/Grouped)                                                               | Specify in [Graph<br>type]                                            |
|                                           | Change the display period                          | Specify the period (horizontal axis (time axis)) to display in the graph area.                                                                                                | Specify in<br>[Display period]                                        |
|                                           | Change the summary unit                            | Specify the time unit to summarize the data for graph display in the graph area.                                                                                              | Specify in<br>[Summary unit]                                          |
|                                           | Specify the date and time                          | Specify the graph date and time to display in the graph area.                                                                                                    | Specify in the date/time setting area                                 |
|                                           | Fix the vertical scales                            | Fix the vertical scales for the graph displayed in the graph area.                                                                                                    | Select the [Fix scale] checkbox                                       |
|                                           | Display summary<br>information in<br>numerals      | Display the summary information for the graph such as the total sum and average values in numerals in the graph area.                                                         | Summary display<br>item setting in<br>[Setting] - [Viewer<br>setting] |
| Comparative<br>display of<br>summary data | Compare with<br>data on another<br>day             | Compare/display the currently displayed data (comparison source) with specified data (comparison target).                                                                     | [Tool] - [Compare<br>with DB]                                         |
| on different<br>days                      | Specify the comparison target date/time            | Specify the date/time of the comparison target data.                                                                                                    | Specify in the<br>comparison<br>target date/time<br>setting area      |
| General graph operation                   | Switch<br>display/hide mode                        | Each screen area can be switched between display and hide.                                                                                                    | [View] menu                                                           |
|                                           | Operate the graph                                  | The displayed graph can be enlarged, reduced or moved.                                                                                                    |                                                                       |
| Other                                     | Add the data to favorite selection                 | Favorite data (waveforms) can be registered, managed and displayed.                                                                                                    | [Favorite] menu                                                       |
|                                           | Capture the graph screen image                     | Capture the displayed graph screen image and copy it to the clipboard.                                                                                                    | [Tool] - [Graph<br>Capture]                                           |
| Summary data Save the dat                 |                                                    | Save the displayed "summary data" DB                                                                                                    | [File] - [Save to                                                     |

The following shows the operation procedure for individual Multi Data Viewer functions.

| Function (What to do) |                                         | Description                                                                                                    | Operation (How<br>to do)                                                                                          |
|-----------------------|-----------------------------------------|----------------------------------------------------------------------------------------------------|----------------------------------------------------------------------------------------------------|
| output                | "summary data"<br>DB                    | in a local PC as a new DB or overwrite the existing one with the same.                                                                                                    | DB]                                                                                                    |
|                       | Export summary<br>data in CSV<br>format | Output the displayed "summary data"<br>DB in CSV format for viewing on<br>spreadsheet software. The data can be<br>output with the current display settings,<br>or specified period, summary unit and<br>channel settings.<br>* The Main Window and Comparison<br>Window provide CSV Export. | Specify the<br>character code<br>for CSV export in<br>[Setting] - [Viewer<br>setting]<br>[Tool] - [CSV<br>export] |

# 3.5 Preparing Logging Data

Multi Data Viewer can read and summarize either of the following "logging data".

- (1) Logging data collected by the Setting Manager logger function directly from devices through communications at specified logging intervals
- (2) Logging data collected by EQUO devices at specified logging intervals

## 3.5.1 Logging Data Collected by Setting Manager Logger Function

- (1) Specify the logging conditions with Setting Manager.
- (2) Start the logger function and collect the measured data at the specified interval from the devices connected via Ethernet.
- (3) Save the collected logging data in a CSV file in the PC's memory.

## 3.5.2 Logging Data Collected by EQUO Devices

- (1) Prepare an SD memory card storing the logging data collected by EQUO devices in a CSV file.
- (2) Insert the SD memory card in the memory card slot of the PC or connected SD card reader/writer.

# 3.6 Starting/Exiting Multi Data Viewer

# 3.6.1 Starting Multi Data Viewer

- (1) Click the Multi Data Viewer shortcut on the Windows desktop or select "All programs" -"OMRON" - "Multi Data Viewer Ver.1.00" from the Windows start button.
- (2) The Main Window appears.

| Multi Data Viewer Light - [Main] - New data                     |    |
|-----------------------------------------------------------------|----|
| 🕞 🌍 📄 File 😥 Disp. 💮 Favorites 🛞 Tool 🔧 Setting 🕢 Help 🔃 Exit   |    |
| Graph Type Displayed Period Aggregation                         |    |
| Summation Buildup Multiple Minutely Hourly Daily Monthly Yearly |    |
|                                                                 |    |
|                                                                 |    |
|                                                                 |    |
|                                                                 |    |
|                                                                 |    |
|                                                                 |    |
|                                                                 |    |
|                                                                 |    |
|                                                                 |    |
| Ver. Axis 1: v<br>Einert Scale                                  |    |
| Name Name Name                                                  |    |
|                                                                 |    |
|                                                                 |    |
|                                                                 | .4 |

# 3.6.2 Exiting Multi Data Viewer

Click "Exit" (2) in the Main Window toolbar to exit Multi Data Viewer.

A confirmation message appears if Multi Data Viewer is accessing the "summary data" DB in the PC, and the data being summarized has not been saved yet.

If an SD memory card (used to write data to the PC) is still in the SD card slot, remove it following the instruction shown on the PC screen.

# 3.7 Multi Data Viewer Main Window Configuration

The following shows the Multi Data Viewer Main Window configuration. The image below include the entire configuration. However, some menu items or controls (e.g. summary functions) may not be displayed depending on the setting.

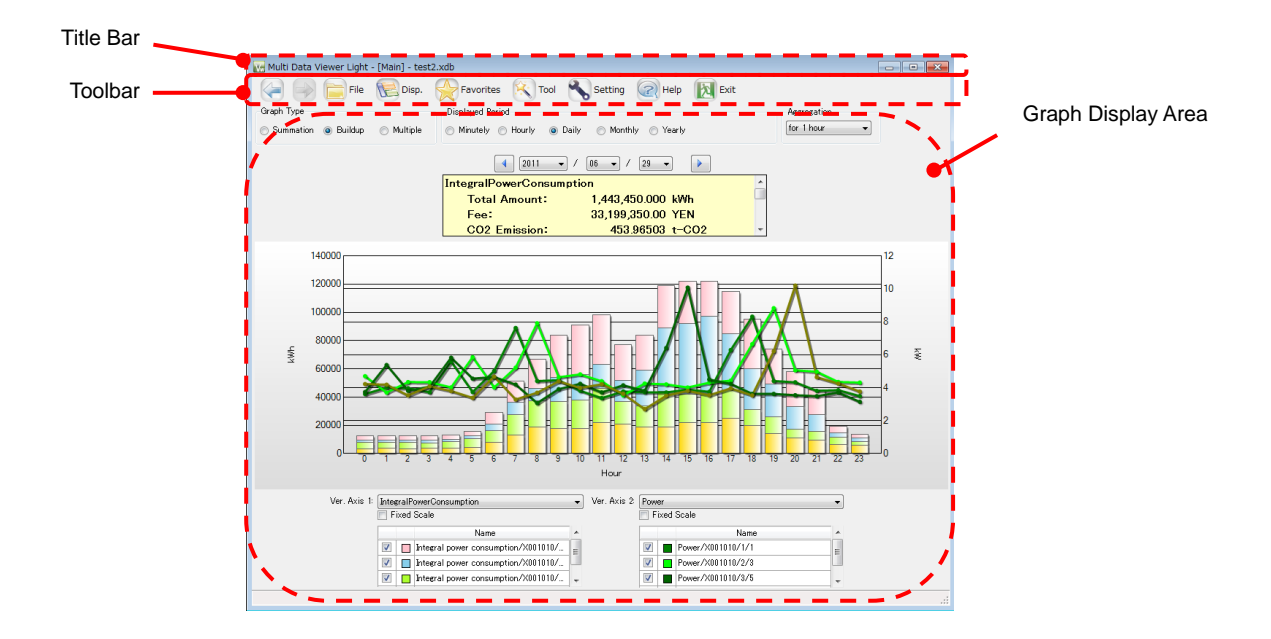

| Section name          | Description                                                                                                    |
|-----------------------|----------------------------------------------------------------------------------------------------|
| Title bar             | Multi Data Viewer - [Main Window] - <connection target=""><br/><connection target="">: Displays the open XDB file name. "New data"<br/>is shown if the data is newly summarized and the file name is not<br/>defined yet.</connection></connection>                                                                                                    |
| Toolbar               | Shows the icons to access individual functions.<br>Click the corresponding icon to execute each function.                                                                                                    |
| Graph display<br>area | Shows the bar/line graphs of specified channels data included in the displayed "summary data" DB.<br>The graph display can be changed by setting the parameters such as graph horizontal axis (time axis) span (display period), resolution (summary unit), vertical axis data type/unit, date/time of the data, and bar graph type.<br>The numeric display of the total sum, average, and maximum value in the graph is also available. |

# 3.7.1 Main Window Toolbar Functions

The Main Window toolbar provides icons for various functions.

|  | File | R Disp. | K Tool | Setting | Relp | Exit |
|--|------|---------|--------|---------|------|------|
|  |      | Card I  | 0      | 0       | -    |      |

Clicking the toolbar icons executes the following functions:

| Icon          | Function                                                   |                                                                                                    |  |  |  |
|---------------|------------------------------------------------------------|----------------------------------------------------------------------------------------------------|--|--|--|
| ←             | "Back": Returns to the previously displayed graph.         |                                                                                                    |  |  |  |
| $\rightarrow$ | "Forward": Shows t                                         | he originally displayed graph again.                                                                                                    |  |  |  |
| File          | The "File" menu inc                                        | ludes the following menu items.                                                                                                    |  |  |  |
|               | Create New File                                            | Creates an empty "summary data" DB in the PC and opens it.                                                                                                    |  |  |  |
|               | Open DB                                                    | Opens a "summary data" DB saved in the PC.                                                                                                    |  |  |  |
|               | Save to DB                                                 | Overwrites the original "summary data" DB saved in the PC.                                                                                                    |  |  |  |
|               | Save as                                                    |                                                                                                    |  |  |  |
|               | CSV import                                                 | Locates the relevant logging data among the CSV collected files saved in a specified folder, summarizes the data and add it to the currently open "summary data" DB.                          |  |  |  |
| Disp.         | The "Disp." menu ir                                        | ncludes the following menu items.                                                                                                    |  |  |  |
|               | Disp. Summary<br>area                                      | Switches to display or hide the summary area.                                                                                                    |  |  |  |
|               | Disp. Setting                                              | Switches to display or hide "Fix scale box" and "Display target selection area".                                                                                                    |  |  |  |
| Favorites     | The "Favorite" men                                         | u includes the following menu items.                                                                                                    |  |  |  |
|               | Add to Favorites                                           | The data is attached with a marking and can be viewed later at a single click.                                                                                                    |  |  |  |
|               | Organize<br>Favorites                                      | Displays the "Favorites" control menu.                                                                                                    |  |  |  |
|               | Favorites list                                             | The data items added to "Favorites" are included in the menu item list.                                                                                                    |  |  |  |
| Tool          | The "Tool" menu inc                                        | cludes the following menu items.                                                                                                    |  |  |  |
|               | Logging                                                    | Starts Setting Manager.                                                                                                    |  |  |  |
|               | Compare with<br>Previous DB                                | Integrates data obtained under different conditions with the currently open "summary data" DB into comparative graph representation.                                                          |  |  |  |
|               | Graph Capture                                              | Copies the displayed graph image to the clipboard.                                                                                                    |  |  |  |
|               | CSV Export                                                 | Use this to output the data (extracted from the currently<br>open "summary data" DB) for specified period, channels,<br>and summary unit, in a CSV file with the "summary data"<br>structure. |  |  |  |
| Setting       | Displays the "Viewe<br>The window provide                  | er setting" window for various Multi Data Viewer settings.                                                                                                    |  |  |  |
|               | <ul> <li>Setting for the a<br/>Viewer starts ne</li> </ul> | auto opening of the last displayed data when Multi Data                                                                                                    |  |  |  |
|               | Setting for Graph display                                  |                                                                                                    |  |  |  |
|               | Summary area display item selection                        |                                                                                                    |  |  |  |
|               | CSV export character code setting                          |                                                                                                    |  |  |  |
|               | Data type setting                                          | Data type cotting                                                                                                    |  |  |  |
|               | Channel Settings                                           |                                                                                                    |  |  |  |
| Help          | Multi Data Viewer H                                        | lelp Displays the Multi Data Viewer Help files.                                                                                                    |  |  |  |
|               | Version Information                                        | Displays the version information.                                                                                                    |  |  |  |
| Exit          | Exits Multi Data Vie                                       | wer.                                                                                                    |  |  |  |

# 3.8 Creating/Saving "Summary Data" DB in PC

The user can use Multi Data Viewer to create a "summary data" DB in the PC and summarize data for reference and analysis.

The created "summary data" DB can be saved as a file (XDB file), which can be opened on Multi Data Viewer for reference and analysis.

# 3.8.1 Creating "Summary Data" DB

Create a "summary data" DB.

Click "Create New File" in the "File" menu in the toolbar.

Multi Data Viewer creates and opens a new "summary data" DB.

On the created "summary data" DB, "summary data" in CSV files can be imported, which can be then summarized and displayed in graph for analysis.

If graphs are displayed in the Main Window when a new DB is created, Multi Data Viewer closes the displayed "summary data" and opens the new "summary data" DB.

The "Create New File" menu item only creates a DB on Multi Data Viewer and its file is not saved in the PC. To retain the DB for future use, save it before closing.

# 3.8.2 Saving "Summary data" DB

A "summary data" DB created or opened on Multi Data Viewer using the "Create New File" or "Open DB" menu item can be saved in a file (XDB file).

Saved "summary data" DB files can be opened on Multi Data Viewer.

The following shows the steps to save a "summary data" DB.

(1) Click the "Save to DB" button in the "File" menu in the toolbar.

(2) Enter the file name and click the "Save" button.

# 3.8.3 Adding Imported/Summarized Logging Data to "Summary Data" DB (CSV Import)

When using a newly created "summary data" DB, import/summarize "logging data" and feed it into the empty summary data area in the Main Window.

After this, repeat the same procedure of importing and summarizing additional logging data to fill the summary data input area in the Main Window.

Note

 Multi Data Viewer can combine multiple "logging data" items from different EQUO devices into a single "summary data" DB for simultaneous viewing. For example, different types of "logging data" (e.g. temperature and power consumption) can be summarized in a single graph display for analysis.

Example: Integrated power consumption and temperature data combined in a single graph display

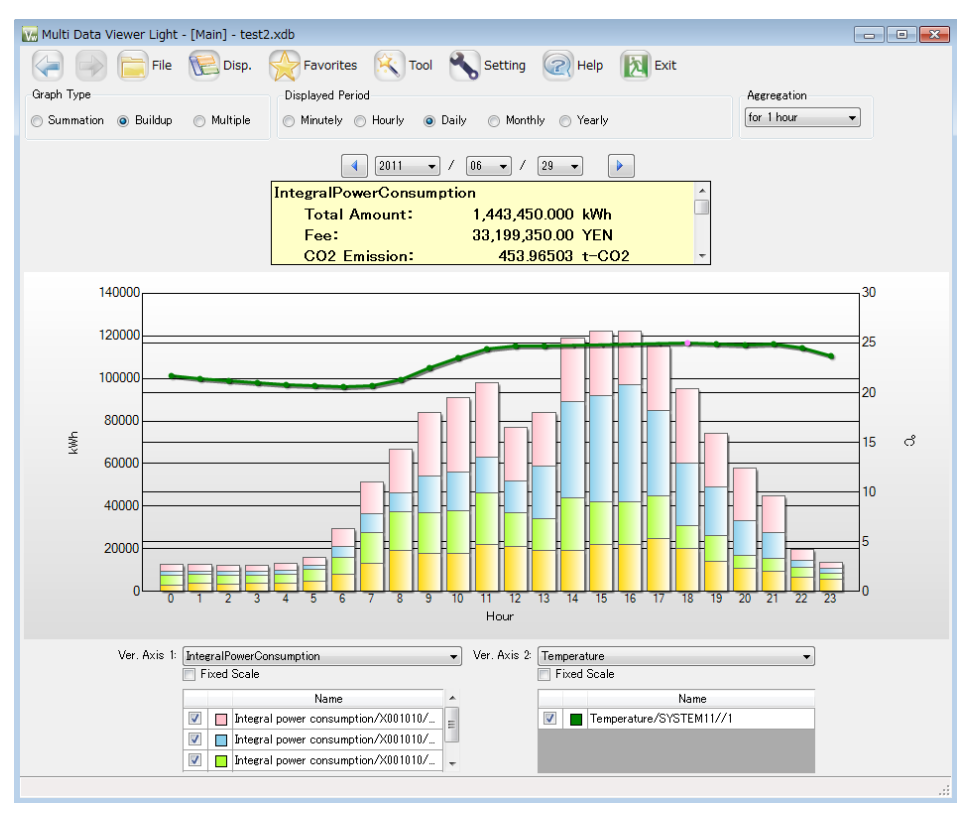

Make sure that the relevant "summary data" DB in the PC is opened. Summarize the "logging data" in "collected data" CSV files and add the summarized data to the open "summary data" DB.

Follow the steps below to add data to the DB:

(1) Click "CSV Import" in the "File" menu in the toolbar.

The "Browse For Folder" window appears.

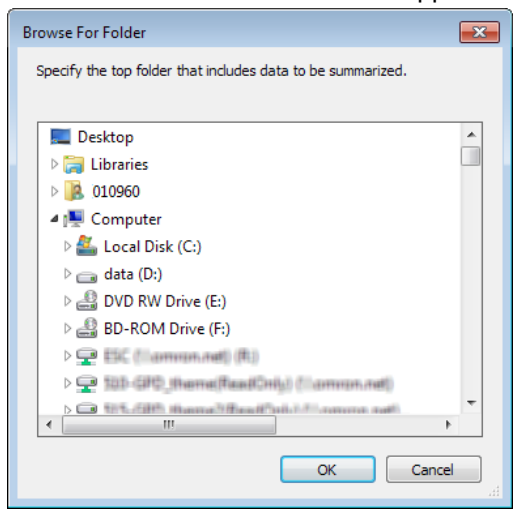

(2) Specify the folder containing "summary data" and click the "OK" button. Multi Data Viewer automatically searches through the specified folder or drive to locate "summary data" options for selection. The results are shown in the following "Select Summary Target" window.

| Select | t Sumr   | nary Target          |             |                  | •••••                    |                      | × |
|--------|----------|----------------------|-------------|------------------|--------------------------|----------------------|---|
| Start  | t Summ   | ary:                 |             |                  |                          |                      |   |
| Tar    | r.       | File name            | Device Type | ID               | Recording Start Time     | Recording End Time   |   |
|        | <b>V</b> | Equo2012120122305    | ZN-THX21    | 01600811         | 2012/12/01 22:30:50      | 2012/12/01 22:44:20  |   |
|        | 1        | Equo2012120122310    | ZN-PD50-S   | 192.168.0.200/25 | 2012/12/01 22:81:00      | 2012/12/01 22:44:00  |   |
|        |          | Equo 2012 12012 2920 | WZ-SL01     | 192.168.0.200    | Check the selected line. | 2017/12/01 2244:00   |   |
|        |          |                      |             |                  |                          | Start Summary Cancel |   |
|        |          |                      |             |                  |                          |                      |   |

- Note: The search may take a while depending on the data quantity stored in a specified drive or folder. To cancel the search, click the "Cancel" button shown during the process at the left bottom of the window.
- (3) Select the corresponding checkboxes (☑) in the "Tar." column in " Start Summary: " and click the "Start Summary" button.

#### Note

 To select/deselect multiple summary data checkboxes simultaneously in the "Select Summary Target" window, hold Ctrl or Shift key while left-clicking the data items to select. When the items are selected, right-click to display the context menu and select the "Check the selected line." or "Clear the selected line.

# 3.8.4 Opening "Summary Data" DB

The user can open a saved "summary data" DB to review and analyze the summary results. Note: To open another "summary data" DB, close the currently open "summary data" DB before opening the other.

Follow the steps below to open a saved "summary data" DB.

(1) Click "Open DB" in the "File" menu in the toolbar.

|                     |                                            |                  |             | 1.   |                      |      |
|---------------------|--------------------------------------------|------------------|-------------|------|----------------------|------|
| Organize  Vew folde |                                            |                  |             |      | E • 1                |      |
| ★ Favorites         | Documents library<br>Includes: 2 locations |                  |             |      | Arrange by: Folde    | er 💌 |
| Downloads           | Name A                                     | Date modified    | Туре        | Size |                      |      |
| 🕞 Libraries         | C:\Users\01096                             |                  |             |      |                      |      |
| Documents           | Confidential                               | 2012/10/29 9:41  | File folder |      |                      |      |
| A Music             | 퉬 Google                                   | 2011/08/11 16:54 | File folder |      |                      |      |
| Pictures            | 🕌 HEW                                      | 2011/06/13 21:21 | File folder |      |                      |      |
| Videos              | 💼 My Data Sources                          | 2011/08/11 16:54 | File folder |      |                      |      |
| -                   | 🔊 My Music                                 | 2011/08/11 15:14 | File folder |      |                      |      |
| 🖳 Computer          | My Pictures                                | 2011/08/11 15:14 | File folder |      |                      |      |
| 🚢 Local Disk (C:)   | 🗃 My Videos                                | 2011/08/11 15:14 | File folder |      |                      |      |
| 👝 data (D:)         | 腸 My Virtual Machines                      | 2011/08/11 17:06 | File folder |      |                      |      |
| ESC (\\ascku.ad.j   | ll NodeMonitor                             | 2013/06/25 13:00 | File folder |      |                      |      |
| P 510-GPD_theme(    | J OMRON                                    | 2013/03/28 17:24 | File folder |      |                      |      |
| 🖙 515-GPD themei    | 🕌 OneNote                                  | 2011/12/07 17:18 | File folder |      |                      |      |
| File na             | me: I                                      |                  |             | •    | Database file(*.xdb) |      |

(2) Specify the DB file and click the "Open" button.

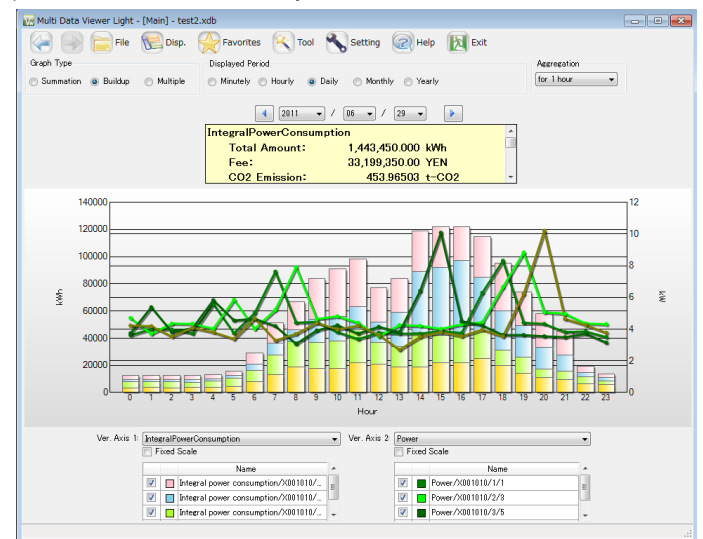

(3) The selected "summary data" DB is read into the Main Window.

# 3.9 Displaying Graph on Multi Data Viewer

Multi Data Viewer provides the graph display of summary results (data of specified channels) supporting operational efficiency analysis.

Various functions are available with the Multi Data Viewer Main Window for efficient review and analysis of summary result graphs.

## 3.9.1 Multi Data Viewer Graph Display Area Functions

The Multi Data Viewer graph display area shows summary data in "summary data" DB in graph display. The area comprises the following sections:

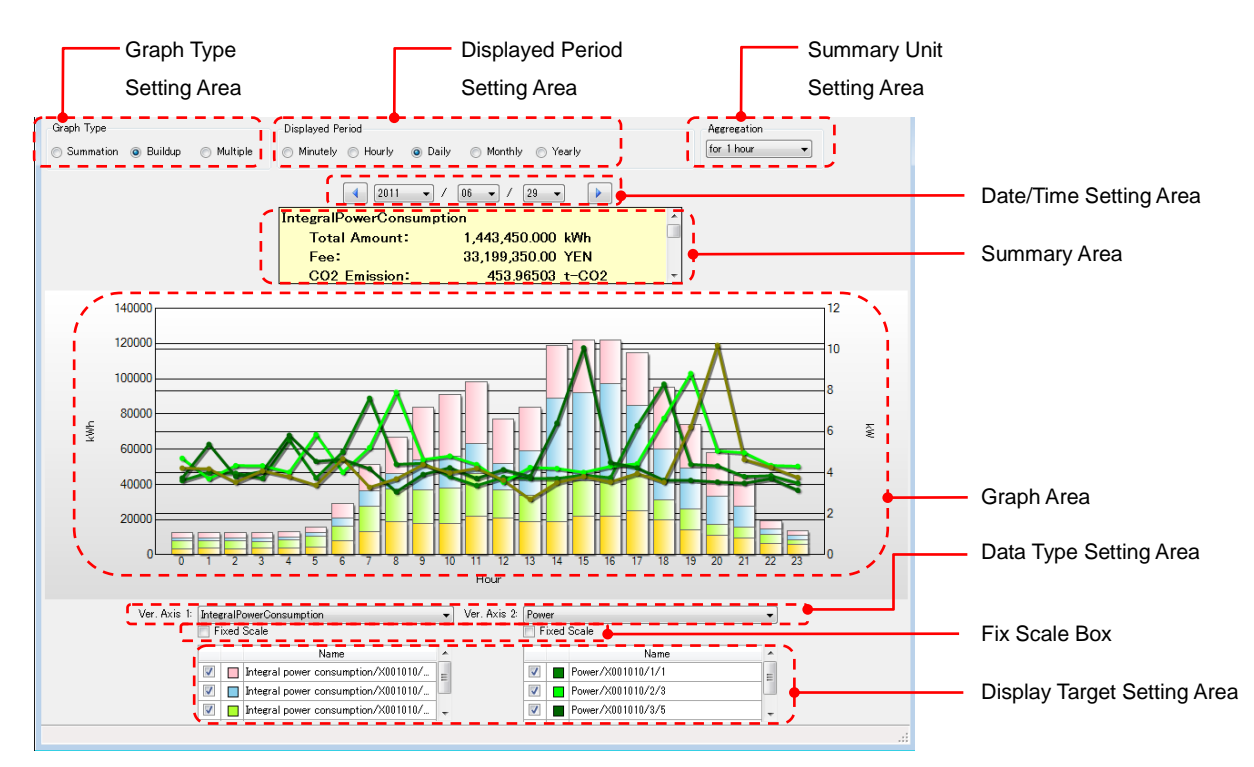

| Section name            | Description                                                            |
|-------------------------|------------------------------------------------------------------------|
| Graph type setting area | Specify the graph type to plot in the graph area.                      |
| Display period setting  | Specify the graph period to plot in the graph area.                    |
| area                    |                                                                        |
| Summary unit setting    | Specify the summary unit for the graph to plot in the graph area.      |
| area                    |                                                                        |
| Date/time setting area  | Specify the date/time for the graph to plot in the graph area.         |
| Summary area            | Shows a summary note of the displayed data.                            |
| Graph area              | Displays summary graphs according to the settings shown below          |
|                         | the graph area.                                                        |
|                         | The horizontal axis (time axis) and the scale can be enlarged or       |
|                         | reduced by mouse operation.                                            |
| Data type setting area  | The data types to plot in the graph area can be individually           |
|                         | specified for vertical axes 1 and 2.                                   |
|                         | The same type cannot be specified for axes 1 and 1.                    |
| Fix scale box           | Specify if the scale intervals for vertical axes 1 and 2 automatically |
|                         | change according to the displayed data or remain unchanged             |
|                         | (fixed).                                                               |
| Display target setting  | Displays a list of the channels in specific "summary data".            |
| area                    | Use this to specify the target channels to plot in the graph area.     |

•

# 3.9.2 Setting Graph Display

Various functions are available with the Multi Data Viewer graph display area for efficient review and analysis of summary result graphs.

This section describes the support functions available with graph operation.

# (1) Specifying Displayed Data Type (Vertical Axis Unit)

Up to two data types can be displayed in a single graph display.

Specify the graph data type for "Ver. axis 1" and "Ver. Axis 2" in the data type setting area. Graphs in the specified data types are displayed in the graph display area.

Ver. Axis 1: IntegralPowerConsumption 

Ver. Axis 2: Power

These settings automatically determine the value units for the individual axes (\*).

\* The "units" specified with Setting Manager ("Data type setting") beforehand are selected.

The data type unit specified for "Ver. Axis 1" is shown at the left of the graph area, and the "Ver. Axis 2" data type unit, at the right of the graph area.

The same data type cannot be specified for "Ver. Axis 1" and "Ver. Axis 2".

## (2) Specifying Channels to Display

Specify the channels to display in a graph in the display target setting area.

The channels of the data types specified in step (1) for "Ver. Axis 1" and "Ver. Axis 2" are displayed in individual lists.

Select the "Display" checkboxes  $(\square)$  for the channels to display.

|          | Name                                | - |
|----------|-------------------------------------|---|
| V        | Integral power consumption/X001010/ |   |
| V        | Integral power consumption/X001010/ | Ξ |
| <b>V</b> | Integral power consumption/X001010/ | - |

The "display target setting area" provides the following information.

| Item         | Description                                                                  |
|--------------|------------------------------------------------------------------------------|
| Checkbox     | A channel with the checkbox selected ( $\square$ ) is a summary target.      |
| Color sample | The graph for the channel is displayed in this color.                        |
| Name         | The name to identify each channel. By default, the string consisting of data |
|              | type/serial No./Unit No./data ID is entered.                                 |

The checkboxes can be hidden or displayed by switching the "Disp. Settings" selection in the "Disp." menu in the toolbar.

Changing the checkbox settings in the Display column updates the summary and shows the updated graph.

## (3) Changing Display Period

Change the display period setting on the graph's horizontal axis (time axis) in the "Display period setting area".

Five options: Minutely, Hourly, Daily, Monthly and Yearly are available. Upon selecting the option, the data summary is performed again.

Displayed Period Minutely Hourly O Daily Monthly Yearly

The horizontal axis range and summary unit vary depending on the display period as follows:

| Display period | Axis range | Summary unit                                |
|----------------|------------|---------------------------------------------|
| Minutely       | 1 minute   | No summary                                  |
| Hourly         | 1 hour     | 1 minute                                    |
| Dayly          | 1 day      | 1 minute/30 minutes/60 minutes (Selectable) |
| Monthly        | 1 month    | 30 minutes/60 minutes/1 day (Selectable)    |
| Yearly         | 1 year     | 1 day/1 month (Selectable)                  |

# (4) Specifying Summary Unit (Time Unit to Display Summary in Graph)

Specify the time unit (summary unit) for graph display in the summary unit setting area.

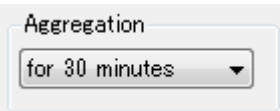

The following summary unit options are available depending on the display period specified in step (3):

| Display period | Summary unit setting       | Default setting |
|----------------|----------------------------|-----------------|
| Minutely       | No summary                 | No summary      |
| Hourly         | 1 minute                   | 1 minute        |
| Daily          | 1 minute/30 minutes/1 hour | 1 hour          |
| Monthly        | 30 minutes/1 hour/1 day    | 1 day           |
| Yearly         | 1 day/1 month              | 1 month         |

The following shows the summary procedure for each summary unit option:

| Summary<br>unit | Summary procedure for graph display                                                                                                    |
|-----------------|----------------------------------------------------------------------------------------------------|
| No summary      | Plot all the momentary values                                                                                                    |
| 1 minute        | "00": Plot the sum of the momentary values starting from 00 min. 00 sec. to immediately before 01 min. 00 sec.                                                                                      |
| 30 minutes      | "0": Plot the sum of the momentary values starting from 0 hour 00 min.<br>00 sec. to immediately before 0 hour 30 min. 00 sec.                                                                      |
|                 | "30": Plot the sum of the momentary values starting from 0 hour 30 min.<br>00 sec. to immediately before 1 hour 00 min. 00 sec.                                                                     |
| 1 hour          | "0": Plot the sum of the momentary values starting from 0 hour 00 min. 00 sec. to immediately before 1 hour 00 min. 00 sec.                                                                         |
| 1 day           | "1": Plot the sum of the momentary values starting from 0 hour 00 min. 00 sec. of the day to immediately before 0 hour 00 min. 00 sec. of the next day.                                             |
| 1 month         | "1": Plot the sum of the momentary values starting from 0 hour 00 min.<br>00 sec. of the first day of the month to immediately before 0 hour 00 min.<br>00 sec. of the first day of the next month. |
| 1 year          | "2011": Plot the sum of the momentary values starting from 0 hour 00 min. 00 sec. of the Jan. 1st of the year to immediately before 0 hour 00 min. 00 sec. of the Jan. 1st of 2012.                 |

#### (5) Specifying Display Date and Time

To specify the date and time for the graph display, select "Date/time" in "Graph Setting". The shown button and combo box options vary depending on the selected display period.

Minute:

| • | 2011 - /   | 06 🗸 /   | 17 👻 | 13 👻 : | 00 🔻 |  |
|---|------------|----------|------|--------|------|--|
|   | J <u> </u> | <u> </u> |      |        |      |  |

Select year, month, day, hour and minute values in the combo boxes. The previous minute and next minute can be selected by using the buttons.

Hour:

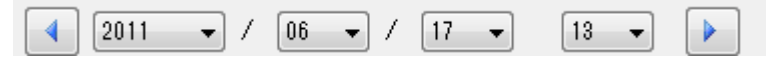

Select year, month, day and hour values in the combo boxes. The previous hour and next hour can be selected by using the buttons.

Day:

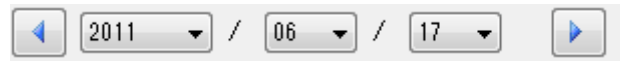

Select year, month and day in the combo boxes. The previous day and next day can be selected by using the buttons.

Month:

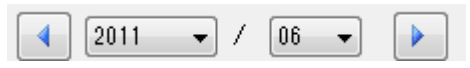

Select year and month in the combo boxes. The previous month and next month can be selected by using the buttons.

· Year:

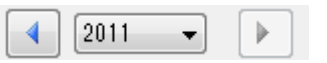

Select year in the combo box. The previous year and next year can be selected by using the buttons.

#### (6) Switching Bar Graph Type

The graph type can be changed for energy data displayed in a bar graph. Select the type from three types: summation, stacked, and grouped bar graphs in the "Graph Type" area.

| Graph Type |           |            |
|------------|-----------|------------|
| Summation  | 💿 Buildup | 🔘 Multiple |

- 80000 60000 40000 20000 0 1 2 3 4 5 6 7 8 9 10 11 12 13 14 15 1 Hour Ver. Axis 1: IntegralPowerConsumption Ver. Axis 2: IntegralPowerConsumption Ver. Axis 1: IntegralPower consumption/X001010/. Integral power consumption/X001010/. Integral power consumption/X001010/. Integral power consumption/X001010/. Integral power consumption/X001010/. Integral power consumption/X001010/.
- · Summation: Displays the summed values of selected channel values.

- Buildup: Stacks the summed values of selected channel values in different colors.

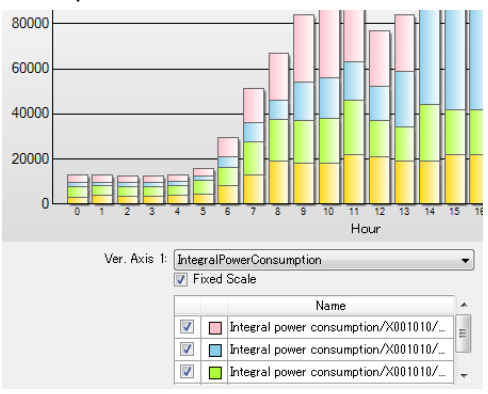

· Compare: Displays the selected channel values independently side-by-side.

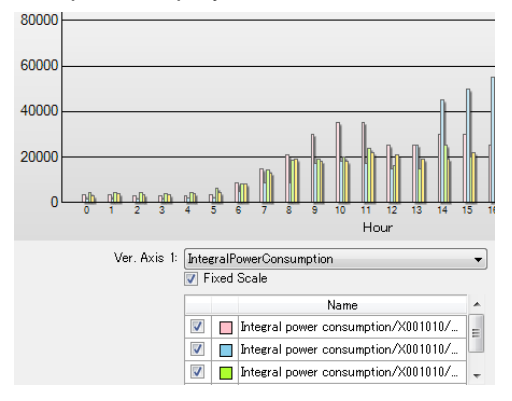

#### Note

• Temperature, particle, momentary current level and other value graphs, which are displayed in line graphs are not influenced by switching the graph type. The graph type does not change.

#### (7) Switching to Detailed View

The graph display can be viewed in detail. Move the mouse over a specific measurement point on the displayed bar graph or line graph. The corresponding portion of the graph is highlighted and the value in the time range is shown in a tooltip.

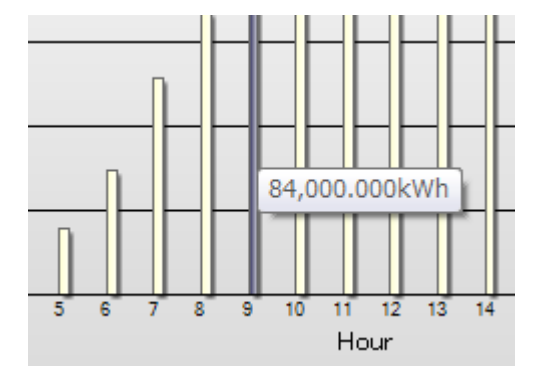

Double-clicking the selected portion (while it is highlighted) displays a detailed graph image of the time range.\*<sup>1</sup> (Drill-down function)

The original window (recorded in the window history) can be accessed by clicking the "Back" button from the drilled-down graph window.

The drill-down function is only enabled when the default summary unit is specified for the selected display period. For example, since the default summary unit for the display period of "year" is "month", "month" must be selected to enable the drill-down function.

\*1: Not available for the "Hour" setting in "Display period".

#### (8) Fixing Scales

Specify whether the scale interval for each vertical axis automatically changes according to the displayed data, or fixed to the current representation. Select the "Fix Scale" checkbox to use the fixed scale.

📄 Fixed Scale

Select the checkbox ( $\square$ ) to fix the scale to intuitively check the amount of value variations when continuously changing the display date and time, or repeatedly displaying/hiding the channel display.

## (9) Hiding Areas from Display Hiding "Summary Area"

Click the "Disp. Summary Area" in the "Disp." menu.

#### Hiding "Display Target Selection Area"

Click the "Disp. Settings" in the "Disp." menu.

# (10) Checking Window History

Multi Data Viewer provides the history of up to 16 windows previously displayed. If any windows are recorded in the history, the "Previous" and "Next" buttons at the left end of the toolbar are enabled.

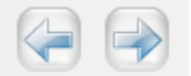

Use these buttons to access previously displayed windows.

# (11) Mouse Operation of Graph Area

The following shows the graph operation in the graph area available by using the mouse:

| Function                | Operation                                                                                                    | Description                                                                                                    |
|-------------------------|----------------------------------------------------------------------------------------------------|----------------------------------------------------------------------------------------------------|
| Data display in tooltip | Point with the mouse                                                                                                    | The color of the pointed graph changes to<br>its complementary color.<br>The pointed graph data value is shown.                                                                                                    |
| Zoom in                 | Drag the area                                                                                                    | The area is encircled in light gray.<br>The area in the graph is magnified in the<br>X-axis direction to include the points from<br>the left drag start to the release, as well as<br>their immediately preceding and following<br>points in the view.<br>Change the graph display setting to cancel<br>the zoomed-in view. |
| Zoom out                | Right-click on the<br>zoomed-in view, or click<br>the left button on the<br>scroll bar shown at the<br>bottom of the graph area | Returns to the original magnification ratio before zoom-in.                                                                                                    |
| Scroll                  | Scroll the scroll bar at the bottom of the graph area to the left or right                                                      | The graph area view shifts in the direction the scroll bar is moved.                                                                                                    |

# 3.9.3 Displaying Summary Note

The summary area shows a summary note of the displayed data in numerical values.

| IntegralPowerConsumption |                   |   |
|--------------------------|-------------------|---|
| Total Amount:            | 1,443,450.000 kWh |   |
| Fee:                     | 33,199,350.00 YEN |   |
| CO2 Emission:            | 453.96503 t-CO2   | Ŧ |

The values specified in "Setting" are used as the coefficients to summarize "Rate" and "CO<sub>2</sub> emissions".

Specify if the following summary values are displayed for data other than energy data.

| Display item | Description                                |
|--------------|--------------------------------------------|
| Summary      | The value obtained by the "Summary method" |
| value        | specified in "Data Type Setting" with the  |
|              | Setting Tool.                              |
|              | Example: When the data summary method for  |
|              | the "Temperature" data type is set to      |
|              | "Average", the average value is displayed. |

Note

• Specify whether each data is "energy data" or not in "Data Type Setting" with Setting Manager beforehand.

# 3.10 Comparing with Data at Different Date/Time

Multi Data Viewer provides data comparison display allowing the user to compare the currently displayed summary data with another data (comparison target) of different date/time included in the same DB.

# 3.10.1 Opening Comparison Window

Follow the steps below to open the Comparison Window.

- (1) Click the "Compare With Previous Data" button in the "Tool" menu in the Main Window toolbar.
- (2) The "Comparison Window" appears to show the currently displayed "summary data" as the "comparison source" and specific previous data in the same DB as the "comparison target".

The window uses the same display settings (display period, summary unit, data type, and scale fixing) as used by the Main Window at the time the " Compare With Previous Data " button is clicked.

## 3.10.2 Closing Comparison Window

Follow the steps below to close the Comparison Window.

(1) Click the "Close" button in the toolbar in the Comparison Window. The window closes and the Main Window returns.

# 3.10.3 Comparison Window Configuration

Use this window to compare the displayed data (comparison source) with another data (comparison target) of different date and time.

The window comprises the comparison source summary/data display area at the left and comparison target summary/display target setting area at the right, as shown below:

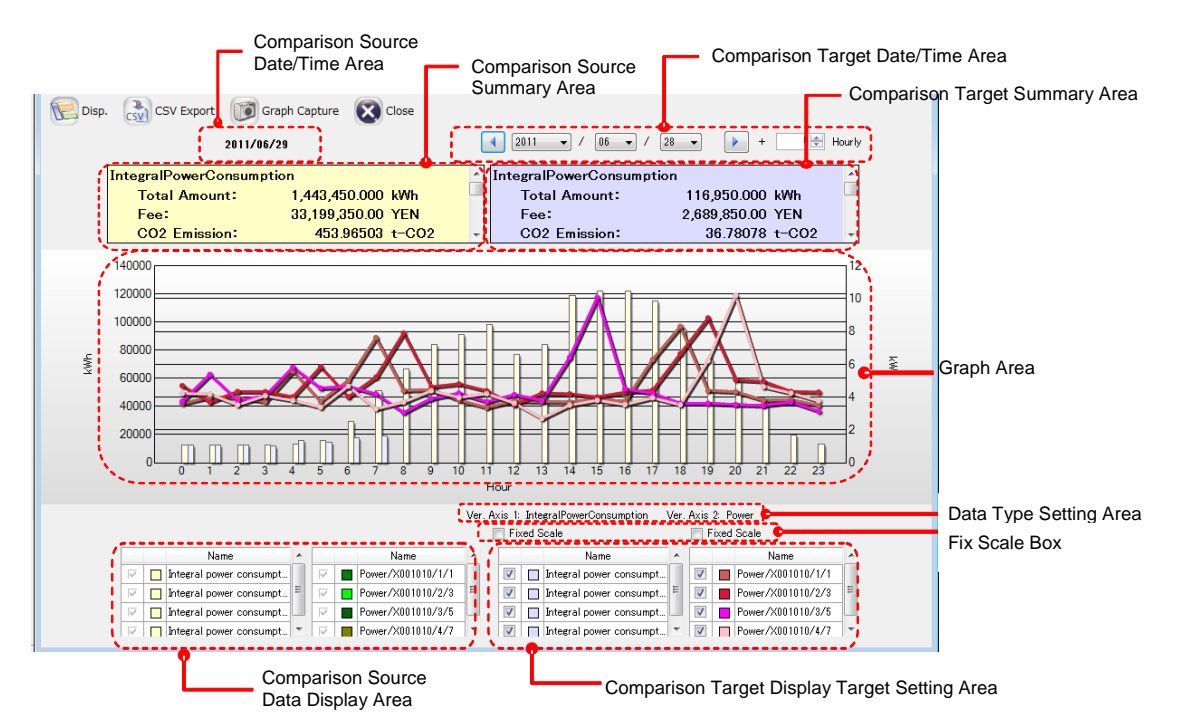

| Section name                | Description                                                                                                    |
|-----------------------------|----------------------------------------------------------------------------------------------------|
| Comparison source           | Shows the comparison source date/time to plot in the graph                                                                                            |
| Comparison source           | Shows the comparison source summary to plot in the graph                                                                                              |
| Comparison target           | Shows the comparison target date/time to plot in the graph area                                                                                       |
| Comparison target           | Shows the comparison target summary to plot in the graph area.                                                                                        |
| Graph area                  | Displays comparison source and target summary graphs according to the settings shown below the graph area.                                            |
|                             | The window does not display any comparison target graph if the target does not include the data type selected by using the                            |
|                             | Main Window data type selection function.                                                                                                    |
|                             | <ul> <li>The bar graphs in the Comparison Window are available only<br/>in the summation type.</li> </ul>                                             |
| Data type setting area      | The data types to plot in the graph area can be individually specified for vertical axes 1 and 2. The same type cannot be specified for axes 1 and 1. |
| Fix scale box               | Specify if the scale intervals for vertical axes 1 and 2 automatically change according to the displayed data or remain unchanged (fixed).            |
| Comparison source data      | Shows the setting to specify the comparison source data to plot                                                                                       |
| Comparison target           | In the graph area.<br>Specify the comparison target data to plot in the graph area                                                                    |
| display target setting area | opeony the compansion larger data to plot in the graph area.                                                                                          |

- The comparison source data date/time setting and display target setting are automatically fixed to the values specified for the Main Window at the time the "Compare with DB" button is clicked.
- The comparison target data date/time is automatically set to the value immediately
  preceding to the date/time of the data displayed in the Main Window. (If the display period
  is "Day" and the Main Window data is dated Dec. 20, the comparison target data date is
  Dec. 19; if the display period is "Hour" and Main Window shows the 13:00 data, the target
  data time is 12:00.)

# (1) Displaying Comparison Source

The comparison source data display area shows the same information as the comparison source summary data displayed in the Main Window at the time the Comparison Window is started.

The Comparison Window does not provide display condition settings. To change the settings, return to the Main Window, and start the Comparison Window again after completing necessary settings.

# (2) Selecting Comparison Target

Specify the display conditions used to plot summary data with different conditions as the comparison target. The operation is similar as the display condition setting procedure in the Main Window.

The Comparison Window does not provide the graph type and display period settings. To change the settings, return to the Main Window, and start the Comparison Window again after completing necessary settings.

# 3.10.4 Comparison Window Toolbar Functions

Some functions assigned to the Comparison Window toolbar are different from the Main Window toolbar.

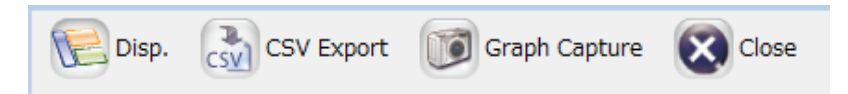

Clicking the toolbar icons executes the following functions:

| Disp.      | The "Disp." menu includes the following menu items.                  |                                                 |  |
|------------|----------------------------------------------------------------------|-------------------------------------------------|--|
|            | Disp.                                                                | Switches to display or hide the summary area.   |  |
|            | Summary                                                              |                                                 |  |
|            | Area                                                                 |                                                 |  |
|            | Disp. Settings                                                       | Switches to display or hide "Fix scale box" and |  |
|            |                                                                      | "Display target selection area".                |  |
| CSV Export | Use this to outp                                                     | out the data (extracted from the currently open |  |
|            | "summary data" DB) for specified period, channels, and summary unit, |                                                 |  |
|            | in a CSV file with the "summary data" structure.                     |                                                 |  |
| Graph      | Copies the displayed graph image to the clipboard.                   |                                                 |  |
| Capture    |                                                                      |                                                 |  |
| Close      | Closes the Comparison Window and return to the Main Window.          |                                                 |  |

# 3.11 Other Operating Features of Multi Data Viewer

# 3.11.1 Saving Data in "Favorites"

Clicking "Add to Favorites" attaches a mark to a channel or channel folder enabling the user to access the data later at one click.

The channels added to "Favorites" are listed below the last "Favorites" menu item on the menu bar.

The "Favorites" data is saved in the PC and cannot be shared.

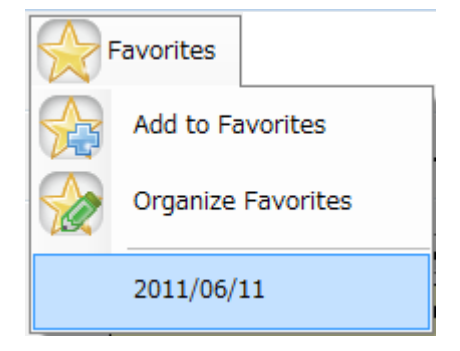

## (1) Adding to Favorites

Click "Add to Favorites" in the "Favorites" menu. Multi Data Viewer saves the channel being accessed and the display settings in the PC.

| Add to Fa | avorites   |           | x |
|-----------|------------|-----------|---|
|           |            |           |   |
| Name:     | 2011/06/29 |           |   |
|           | 2011/06/11 |           |   |
|           |            |           |   |
|           |            |           |   |
|           |            |           |   |
|           |            |           |   |
|           |            |           |   |
|           |            |           |   |
|           |            |           |   |
|           |            |           |   |
|           |            | OK Cancel |   |

Enter the name for the new "Favorites" data in the "Name" area.

The data names already registered are shown in the list area below the "Name" box. Click the "OK" button to add the data to registration. The added data name is shown below the last item in the list.

# (2) Organizing Favorites

Click "Organize Favorites" in the "Favorites" menu. The "Organize Favorites" window appears.

| Organize Favorites |       | × |
|--------------------|-------|---|
|                    |       |   |
| 2011/06/11         |       |   |
|                    |       |   |
|                    |       |   |
|                    |       |   |
|                    |       |   |
|                    |       |   |
|                    |       |   |
|                    |       |   |
| Change Name Delete |       |   |
|                    | Close |   |
|                    |       |   |

Using this window, the user can edit the names of data items or delete data items registered in "Favorites".

To change the data name, select the data in the list and click the "Change Name" button, then enter a new name.

Select the data items to delete and click the "Delete" button. The selected data is removed from "Favorites".

#### 3.11.2 Outputting Summary Data in CSV Format

The summary data currently viewed can be output in a CSV file with the same conditions and display settings (as those used in the current viewing). This facilitates analysis of the data using other spreadsheet software.

For "CSV Export", the user can specify not only the CSV file destination folder and file name, but also other items including the output type, output period, summary unit, and output channels.

Note

 Please note that the CSV files output in "CSV Export" in the "Tool" menu and those imported in "CSV import" in the "File" menu are not compatible. The first files contain summary data ("summary files") and the latter, logging data ("collected files").

- 😿 Multi Data Viewer Light [Main] New data Favorites File E Disp. 🔾 Tool Setting 📿 Help Exit Graph Type Displayed Perio Logging 💿 Summation 🛛 💿 Buildup 🔘 Multiple Minutely C 1+? Compare with Previous Data Ctrl+C Graph Capture Integral Tota CSV Export íh SV Fee: 451 06501 + 000 000 E-----
- (1) Click the "CSV Export" button in the "Tool" menu in the toolbar.

(2) The "CSV Export Setting" window appears.

| V Export Setting                                                                                                    |                                                                                      |                                                                                                    |              |
|----------------------------------------------------------------------------------------------------|--------------------------------------------------------------------------------------|----------------------------------------------------------------------------------------------------|--------------|
|                                                                                                    |                                                                                      |                                                                                                    |              |
| Output Format                                                                                                    | M2M Form                                                                             |                                                                                                    |              |
| Report Form                                                                                                    | O M2M FORM                                                                           |                                                                                                    |              |
| Output Period                                                                                                    |                                                                                      |                                                                                                    |              |
| 2011/06/29 00:00                                                                                                    | □▼ ~ 2011/0                                                                          | 6/29 23:59 🔲 🔻                                                                                                    |              |
| Aggregation Setting                                                                                                    |                                                                                      |                                                                                                    |              |
| HEETOBOLION OCTUNE                                                                                                    |                                                                                      |                                                                                                    |              |
| 🔘 not summarized 🔘 for "                                                                                                    | l minute 🔘 for 30 minutes                                                            | 🖲 for 1 hour 🔘 for 1 day 🔘 for 1 month 🦲                                                                                                    | ) for 1 year |
|                                                                                                    |                                                                                      |                                                                                                    |              |
|                                                                                                    |                                                                                      |                                                                                                    |              |
| Select Channel                                                                                                    |                                                                                      |                                                                                                    |              |
| Select Channel<br>Channel Name                                                                                                    |                                                                                      | Data Type                                                                                                    | <b>^</b>     |
| Select Channel<br>Channel Name<br>V Integral power consu                                                                                                    | mption/X001010/1/2                                                                   | Data Type<br>IntegralPowerConsumption                                                                                                    |              |
| Select Channel<br>Channel Name<br>Integral power consu<br>Integral power consu                                                                                                   | mption/X001010/1/2<br>mption/X001010/2/4                                             | Data Type<br>IntegralPowerConsumption<br>IntegralPowerConsumption                                                                                                    |              |
| Select Channel<br>Channel Name<br>Integral power consu<br>Integral power consu<br>Integral power consu                                                                           | mption/X001010/1/2<br>mption/X001010/2/4<br>mption/X001010/3/6                       | Data Type<br>IntegralPowerConsumption<br>IntegralPowerConsumption<br>IntegralPowerConsumption                                                                                                    |              |
| Select Channel<br>Channel Name<br>Integral power consu<br>Integral power consu<br>Integral power consu<br>Integral power consu                                                   | mption/X001010/1/2<br>mption/X001010/2/4<br>mption/X001010/8/6<br>mption/X001010/4/8 | Data Type<br>IntegralPowerConsumption<br>IntegralPowerConsumption<br>IntegralPowerConsumption<br>IntegralPowerConsumption                                                                             | E            |
| Select Channel<br>Channel Name<br>Integral power consu<br>Integral power consu<br>Integral power consu<br>Integral power consu<br>Power/X001010/1/1                              | mption/X001010/1/2<br>mption/X001010/2/4<br>mption/X001010/3/6<br>mption/X001010/4/8 | Data Type<br>IntegralPowerConsumption<br>IntegralPowerConsumption<br>IntegralPowerConsumption<br>IntegralPowerConsumption<br>Power                                                                    |              |
| Select Channel Channel Name Integral power consu Integral power consu Integral power consu Integral power consu Power/X001010/1/1 Power/X001010/2/3                              | mption/X001010/1/2<br>mption/X001010/2/4<br>mption/X001010/3/6<br>mption/X001010/4/8 | Data Type<br>IntegralPowerConsumption<br>IntegralPowerConsumption<br>IntegralPowerConsumption<br>IntegralPowerConsumption<br>Power<br>Power                                                           | E            |
| Select Channel Channel Name Channel Name Integral power consu Integral power consu Integral power consu Power/X001010/1/1 Power/X0011010/2/3 Power/X001101/3/5 Power/X001101/3/5 | mption/X001010/1/2<br>mption/X001010/2/4<br>mption/X001010/3/6<br>mption/X001010/4/8 | Data Type           IntegralPowerConsumption           IntegralPowerConsumption           IntegralPowerConsumption           IntegralPowerConsumption           Power           Power           Power | E            |

| Item                | Description                                                         |
|---------------------|---------------------------------------------------------------------|
| Output Format       | Select the data format used to output a CSV file.                   |
|                     | Refer to the format description in a later section for the output   |
|                     | data format.                                                        |
| Output Period       | Specify the data period for CSV Export. Click the calendar icons in |
|                     | the date boxes to specify the period.                               |
| Aggregation setting | Specify the data summary unit for CSV Export.                       |
| Select Channel      | Select the channels for CSV Export using the checkboxes. All the    |
|                     | checkboxes are selected (☑) by default.                             |

(3) Select the data to output and the save destination, then click the "OK" button.

The summary data is output in a CSV file.
### 3.11.3 Outputting Graph Image to Clipboard

The user can copy the currently displayed graph image to the clipboard.

(1) Display the graph image to capture. Click "Graph Capture" in the "Tool" menu in the toolbar.

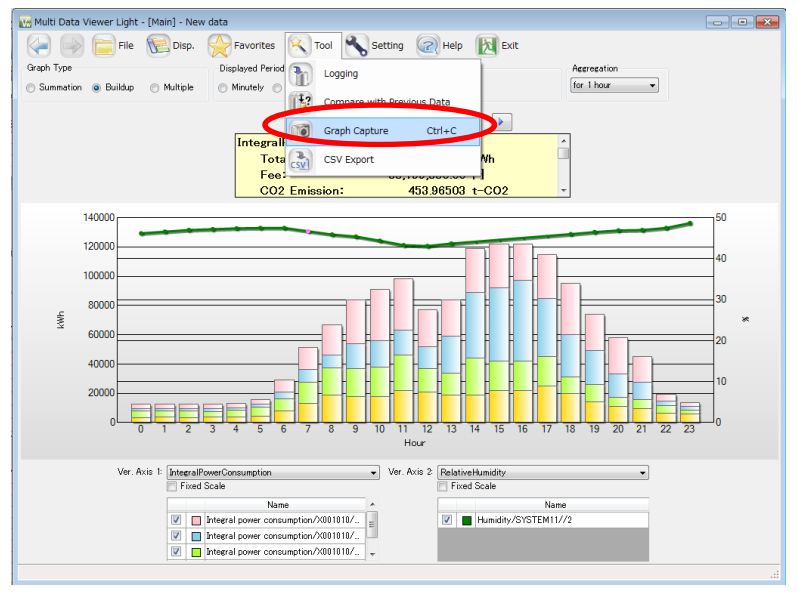

(2) Multi Data Viewer outputs the graph image to the clipboard and displays the confirmation window.

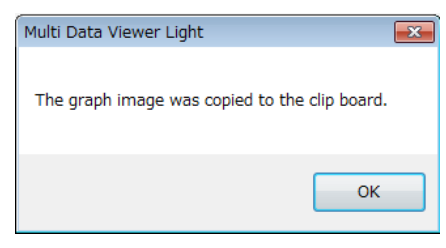

(3) The image output to the clipboard can be pasted in other software.

| スライド ショー(D) ウィンドウ(W) ヘルプ(H) Adobe FDF(B) | 資料を入力してください * *              |
|------------------------------------------|------------------------------|
| MS Pゴシック 18 💽 B ズ U S 📕 著 田 山口 田 一 A 🖍 🕼 | (ド) ▲・ コテザイン(5) 二新しいスライド(N)  |
| Result of the measurement J              | JN. 2013                     |
|                                          |                              |
|                                          | Result of the measurement Ju |

# 3.11.4 Setting Multi Data Viewer

# (1) Viewer Setting

(1) Click the "Setting"

Setting

button in the toolbar in the Main Window.

| ewer Setting          |                           |
|-----------------------|---------------------------|
| Automatic Connection  | Setting                   |
| 🔲 Open the previou    | us data when starting-up. |
| Graph Display Setting |                           |
| 🗖 display 📃 D         | lata Type                 |
| CSV Export Setting    |                           |
| Character Set: 🔘 E    | incode system 💿 UTF-8     |
| Fee Conv. Factor      |                           |
| Integral Power:       | 23 /kWh Unit: YEN         |
| Integral Flow:        | 10 /kL                    |
| -CO2 Conv. Factor     |                           |
| Integral Power:       | 0.3145 kg/kWh             |
| Integral Flow:        | 0.1 kg/kL                 |
| Data Type Setting     |                           |
| Setting               |                           |
|                       |                           |
| Channel Setting       |                           |
| Setting               |                           |
|                       |                           |
|                       | OK Cancel                 |

The "Viewer Setting" window appears.

| Setting item                                 | Description                                                                                                    |
|----------------------------------------------|----------------------------------------------------------------------------------------------------|
| Automatic<br>connection<br>Setting           | Specify if Multi Data Viewer automatically opens the last displayed data next time it is started.                                                                   |
| Graph display<br>Setting<br>Legend/data type | Specify if a legend for the graph is displayed. Also specify if the legend includes the "Data type" specified in the channel setting, when the legend is displayed. |
| CSV<br>Export/Character<br>Set setting       | Specify the CSV file character encoding for CSV Export.                                                                                                    |
| Fee Conversion<br>Factor Setting             | Specify the rate conversion coefficient. The sum of integrated powers is multiplied by this coefficient to obtain the rate value displayed in the summary area.     |
| CO <sub>2</sub> Conversion<br>Factor Setting | Specify the $CO_2$ conversion coefficient. The sum of integrated powers is multiplied by this coefficient to obtain the $CO_2$ value displayed in the summary area. |

Click the "OK" button after changing Viewer settings. The Main Window returns. Click the "Cancel" button to abort the settings.

# (2) Data Type Setting

Click the "Setting" button in the data type setting area at the bottom of the "Viewer setting" window. The "Data type setting window" appears enabling the user to specify data types.

| Data Type Name           | Unit | Deci Digits | Logarithm | Energy Data |    |
|--------------------------|------|-------------|-----------|-------------|----|
| IntegralPowerConsumption | kWh  | 3           |           |             |    |
| Temperature              | °C   | 1           |           |             |    |
| RelativeHumidity         | %    | 1           |           |             |    |
| DewPoint                 | r    | 1           |           |             | ٦. |
| DifferentialPressure     | Pa   | 1           |           |             | -1 |
| Pressure                 | kPa  | 3           |           |             |    |
| LargeParticle            |      | 0           |           |             |    |
| MiddleParticle           |      | 0           |           |             |    |
| SmallParticle            |      | 0           |           |             |    |
| 1.0umParticle            |      | 0           |           |             |    |
| 0.5umParticle            |      | 0           |           |             |    |
| 0.3umParticle            |      | 0           |           | Г           |    |
| Illuminance              | lx   | 0           |           |             |    |
| CO2Density               | ppm  | 0           |           |             |    |
| EnergyConsumptionRate    | k\m/ | 3           |           | Г           |    |
| Power                    | k₩   | 4           |           | Г           |    |

| Item           | Description                                                                      |
|----------------|----------------------------------------------------------------------------------|
| Data Type Name | Displays the data type description.                                              |
|                | System-defined names cannot be edited or deleted.                                |
| Unit           | The unit for the data type. The unit specified here is displayed at the          |
|                | side of the vertical axis of the graph.                                          |
| Decimal Digits | The significant digit for the data type. Values are rounded at this digit        |
|                | for graph and summary area displays.                                             |
| Logarithm      | Specifies if the vertical axis is represented in logarithm when                  |
|                | displaying data of the data type. Select the checkbox (☑) for                    |
|                | logarithmic representation.                                                      |
| Energy Data    | Specifies if the rate and CO <sub>2</sub> emission level are displayed in the    |
|                | summary area. If this is selected, the rate and CO <sub>2</sub> emissions values |
|                | are displayed.                                                                   |
|                | System-provided data cannot be edited or deleted.                                |

To add a new data type, enter it below the last line of the list.

For data type editing, select the registered item and edit its data type.

Clicking the "OK" button returns the "Viewer setting" window.

Clicking the "Cancel" button aborts the settings and closes the window.

# (3) Channel Setting

Click the "Setting" button in the channel setting area at the bottom of the "Viewer setting" window. The "Channel setting window" appears enabling the user to specify channels.

| ddress T         | Ăc              | vice ID                  |
|------------------|-----------------|--------------------------|
| 1 Pc             | 1/1             | 1010                     |
| 2 Int            | 1/2             | 1010                     |
| 8 Pc             | 2/8             | 1010                     |
| 4 In             | 2/4             | 1010                     |
| 5 Pc             | 3/5             | 1010                     |
| 6 In             | 3/6             | 1010                     |
| 7 Pc             | 4/7             | 1010                     |
| 8 Int            | 4/8             | 1010                     |
| Te               | /1              | STEM11                   |
| Hu               | /2              | STEM11                   |
| 8 In<br>Te<br>Hu | 4/8<br>/1<br>/2 | 1010<br>GTEM11<br>GTEM11 |

| Item            | Description                                                       |
|-----------------|-------------------------------------------------------------------|
| Device ID       | Displays the measurement device name.                             |
| Channel Address | Displays the address to identify the channel.                     |
| Measurement     | Displays the data type of the measured data.                      |
| Туре            |                                                                   |
| Channel Name    | Displays the channel name. Edit this item to change the displayed |
|                 | channel name.                                                     |
| Data Type       | Select the type of the channel data in the list.                  |

For channel editing, select the registered channel and edit its settings.

Clicking the "OK" button returns the "Viewer Setting" window.

Clicking the "Cancel" button aborts the settings and closes the window.

# 3.12 Multi Data Viewer CSV Output Data Format

This section describes the data structure of CSV files output by executing "CSV Export" in the "Tool" menu in the Main Window. The following shows the summary data file (summary file) structure.

| ltem                | Description                                                                                  |
|---------------------|----------------------------------------------------------------------------------------------|
| Extension           | .csv (all files)                                                                             |
| Character code      | Uses the character code specified in "CSV export setting" in the<br>"Viewer setting" window. |
| Measurement<br>Type | Displays the data type of the measured data.                                                 |
| Default file name   | <start date="" time=""> - <end date="" time="">".csv"</end></start>                          |
| Data type           | Select the type of the channel data in the list.                                             |

# 3.12.1 Report Type File Data Structure

The following shows the "Report type" CSV data structure output by executing "CSV Export" in the "Tool" menu in the Main Window. The file uses a commonly-used CSV format.

# (1) Header Section

DATE,TIME,MSEC, <Channel Name> (<Unit 1>)( <Data type name 1>),...

| Item                                 | Description                                                                                                    |
|--------------------------------------|----------------------------------------------------------------------------------------------------|
| <channel name="" {n}=""></channel>   | The channel name specified by the user with the server.                                                                                                    |
| <unit {n}=""></unit>                 | The unit of the data type (specified for each recording device) of<br>the nth data displayed in the graph (The value specified for the<br>"Unit row" in the data type setting window).<br>* "-" is output if the data has no unit. Note that "All data" output<br>uses a different structure. |
| <data name="" type="" {n}=""></data> | The value specified in the "Data type" row in the channel setting window, output for the nth data.                                                                                                    |
| <sp></sp>                            | A half-width space used as a character.                                                                                                    |

{n}: 1 to the number of repetitions multiplied by the number of recording devices.

### (2) Data Section

<Year-Month-Day>","<Time>","<Millisecond>","<Value 1>,"...

| Item                              | Description                                                       |
|-----------------------------------|-------------------------------------------------------------------|
| <year-month-day></year-month-day> | The year, month and day of the displayed graph. Output in the     |
| -                                 | YYYY/MM/DD format.                                                |
| <time></time>                     | The hour, minute and second of the displayed graph. Output in     |
|                                   | the hh:mm:ss format. "00" is output for a time value smaller than |
|                                   | the non-displayed period. For example, if the display period is   |
|                                   | "Day" (summary unit: 30 minutes), only "00" or "30" are output    |
|                                   | for the minute value. The second value is fixed to "00".          |
| <millisecond></millisecond>       | The millisecond value of the displayed graph. Output in the "000" |
|                                   | format. "000" is fixed to the value if the graph does not display |
|                                   | momentary values.                                                 |
| <value {n}=""></value>            | The value corresponding to the header of the displayed graph.     |
|                                   | Any of the following values:                                      |

| PIIntegrated value, AVEAverage value, MAXMaximum      |
|-------------------------------------------------------|
| value, and MINMinimum value                           |
| * "0" is output for PI, if SUMMARY_TYPE is other than |
| INTEGRAL (Same as the graph area display).            |

{n}: 1 to the number of repetitions multiplied by the number of recording devices.

The following shows concrete examples:

[Example 1] Display period is "Day" (Summary unit: 30 minutes) in the Main Window DATE,TIME,MSEC,Integrated power consumption1(kWh)(INTEGRAL\_POWER\_CONSUMPTION),Integrated power consumption2(kWh)(INTEGRAL\_POWER\_CONSUMPTION),Temperature (°C) (TEMP) 2011/06/06,00:00.000,22.43,12.01,18.4 2011/06/06,00:30:00,000,22.12,10.73,18.3 2011/06/06,01:30:00,000,20.03,10.24,18.2

2011/06/06,23:30:00,000,21.48,11.96,18.5

[Example 2] Display period is "Hour" in the Main Window DATE,TIME,MSEC, Integrated power consumption1(kWh)(INTEGRAL\_POWER\_CONSUMPTION), Integrated power consumption2(kWh)(INTEGRAL\_POWER\_CONSUMPTION),Temperature(°C)(TEMP) 2011/06/06,12:00:00,000,22.43,12.01,18.4 2011/06/06,12:01:00,000,20.21,11.89,18.4 2011/06/06,12:02:00,000,22.12,10.73,18.3 2011/06/06,12:03:00,000,20.03,10.24,18.2 ... 2011/06/06,12:59:00,000,21.48,11.96,18.5

## 3.12.2 M2M Type File Data Structure

The following shows the CSV file data structure for "M2M type" output by executing "CSV Export" in the "Tool" menu in the Main Window. The M2M type is a standard data format used by OMRON's tools. Each line starts with a string representing the definition of the line.

## (1) Header Section

The following shows the file data structure output in the "All data" mode:

Header Section (Line 1)

HEAD,DATE,TIME,"<Data type name1>(<Unit 1>)(<Recording device name 1>[\_KM<Unit No. 1>]<SP>< Summary type 1><Measurement target channel ID 1>),"...

The section enclosed by brackets ([]) is output only for the data recorded with KMX.

| Item                                                                                                    | Description                                                                                                    |
|----------------------------------------------------------------------------------------------------|----------------------------------------------------------------------------------------------------|
| <data name="" type="" {n}=""></data>                                                                      | The data type of the nth data.                                                                                                    |
| <unit {n}=""></unit>                                                                                      | The unit for the nth data.                                                                                                    |
| <channel name="" {n}=""></channel>                                                                        | The channel name from which the nth data is output.                                                                                                    |
| <summary type="" {n}=""></summary>                                                                        | Outputs the summary method used to summarize the<br>nth data.<br>PI Integrated Value, AVE Average Value, MAX<br>Maximum Value, MIN Minimum Value. * Integrated<br>values are only used for integrated power consumption<br>or pulse data outputs. |
| <measurement target<="" td=""><td>Outputs the data ID the corresponding sensor outputs</td></measurement> | Outputs the data ID the corresponding sensor outputs                                                                                                    |
| channel ID{n}>                                                                                            | for the nth data.                                                                                                    |
| <sp></sp>                                                                                                 | A half-width space used as a character.                                                                                                    |

### (2) Data Section

Data Section (Line 2 and thereafter)

DATA,<Year-Month-Day>,<Time>,<Value 1>,<Value 2>,...

| Item                              | Description                                         |
|-----------------------------------|-----------------------------------------------------|
| <year-month-day></year-month-day> | The year, month and day of the displayed graph.     |
|                                   | Output in the YYY/MM/DD format.                     |
| <time></time>                     | The hour, minute and second of the displayed graph. |
|                                   | Output in the hh:mm:ss format.                      |
| <value {n}=""></value>            | The value recorded by the relevant sensor at a      |
|                                   | specified time.                                     |

| [Example 3]                                                              |
|--------------------------------------------------------------------------|
| HEAD, DATE, TIME," Integrated power consumptionN(kWh)(X001010_4/8 PI8)", |
| "Integrated power consumption(kWh)(X001010_3/6 PI6)",                    |
| "Temperature(°C)(SYSTEM11_1 AI1)"                                        |
| DATA,2011/06/29,00:00:00,3125,4575,21.7                                  |
| DATA,2011/06/29,01:00:00,3650,4500,21.4                                  |
| DATA,2011/06/29,02:00:00,3450,4250,21.2                                  |
| DATA,2011/06/29,03:00:00,3600,4050,21                                    |
| DATA,2011/06/29,04:00:00,3900,4350,20.8                                  |
|                                                                          |

# 3.12.3 Comparison Window CSV Output File Data Structure

The following shows the CSV file data structure output by executing "CSV Export" in the Comparison Window.

The user can output the data at a specified period, channel and summary unit in a CSV file from the currently open "summary data" DB.

## (1) Header Section

DATE,TIME,MSEC,<Data type name (1) 1>(<Unit (1) 1>)(<Channel Name (1) {n}>),... DATE,TIME,MSEC,<Data type name (2) 1>(<Unit (2) 1>)(<Channel Name (2) {n}>),...

(1): Comparison source; (2): Comparison target

| Item                                      | Description                                                                                                    |
|-------------------------------------------|----------------------------------------------------------------------------------------------------|
| <data name="" type="" {n}=""></data>      | The value specified in the "Data type" row in the channel                                                                                                    |
|                                           | setting window, output for the nth data.                                                                                                    |
| <unit {n}=""></unit>                      | The unit of the data type (specified for each recording device) of the nth data displayed in the graph (The value specified for the "Unit row" in the data type setting window).<br>* "-" is output if the data has no unit. Note that "All data" output uses a different structure. |
| <channel (1)="" name="" {n}=""></channel> | The channel name specified by the user with the server.                                                                                                    |
| <sp></sp>                                 | A half-width space used as a character.                                                                                                    |

(1): Comparison source; (2): Comparison target

{n}: 1 to the number of repetitions multiplied by the number of recording devices.

### (2) Data Section

<Year-Month-Day>,<Time>,<Millisecond>,<Value (1) 1>,... <Year-Month-Day>,<Time>,<Millisecond>,<Value (2) 1>,...

| Item                              | Description                                                                                                    |
|-----------------------------------|----------------------------------------------------------------------------------------------------|
| <year-month-day></year-month-day> | The year, month and day of the displayed graph. Output in the YYYY/MM/DD format.                                                                                                    |
| <time></time>                     | The hour, minute and second of the displayed graph.<br>Output in the hh:mm:ss format. "00" is output for a time<br>value smaller than the non-displayed period. For example,<br>if the display period is "Day" (summary unit: 30 minutes),<br>only "00" or "30" are output for the minute value. The<br>second value is fixed to "00". |
| <millisecond></millisecond>       | The millisecond value of the displayed graph. Output in the "000" format. "000" is fixed to the value if the graph does not display momentary values.                                                                                                    |
| <value {n}=""></value>            | The value corresponding to the header of the displayed graph. Any of the following values:<br>PIIntegrated value, AVEAverage value, MAXMaximum value, and MINMinimum value<br>* "0" is output for PI, if SUMMARY_TYPE is other than INTEGRAL (Same as the graph area display).                                                         |

{n}: 1 to the number of repetitions multiplied by the number of recording devices.

[Example 4] The display period is "Year" in the Comparison Window DATE, TIME, MSEC, Integrated power consumption(kWh)(1F, No.2

Building),Temperature(°C)(2F, No.2 Building),DATE,TIME,MSEC, Integrated power consumption(kWh)(1F, No.2 Building Temperature),Temperature(°C)(2F, No.2 Building Temperature) 2011/01/01,00:00:00,000,22.43,18.4,2010/01/01,00:00:00,000,12.01,20.5

2011/02/01,00:00:00,000,20.21,18.4,2010/02/01,00:00:00,000,11.89,20.4 2011/03/01,00:00:00,000,22.12,18.3,2010/03/01,00:00:00,000,10.73,20.4 2011/04/01,00:00:00,000,20.03,18.2,2010/04/01,00:00:00,000,10.24,20.3 ...

[Example 5] The display period is "Minute" in the Comparison Window DATE,TIME,MSEC,Integrated power consumption(kWh)(1F, No.2 Building),Temperature(°C)(2F, No.2 Building),DATE,TIME,MSEC, Integrated power consumption(kWh)(1F, No.2 Building Temperature),Temperature(°C)(2F, No.2 Building Temperature) 2011/06/06,12:04:00,000,22.43,18.4,2011/08/24,06:01:00,000,12.01,20.5 2011/06/06,12:04:01,000,20.21,18.4,2011/08/24,06:01:01,000,11.89,20.4 2011/06/06,12:04:02,000,22.12,18.3,2011/08/24,06:01:02,000,10.73,20.4 2011/06/06,12:04:03,000,20.03,18.2,2011/08/24,06:01:03,000,10.24,20.3

2011/06/06,12:04:59,000,21.48,18.5,2011/08/24,06:01:59,000,11.96,20.7

# **Revision History**

The specifications of this product are subject to changes without prior notice due to the addition of new functions or modification for improvement. These changes will be reflected in relevant manuals whenever such changes are made.

The revised manual contains the revision history with the manual revision codes and the revision descriptions.

#### Manual Revision Code

The manual revision code is provided at the lower right corner of the manual.

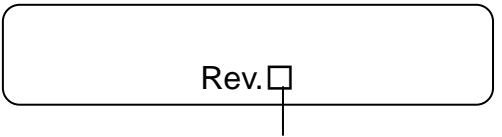

Revision Code

#### **Revision History**

| Revision Code | Date          | Description                                                                    |
|---------------|---------------|--------------------------------------------------------------------------------|
| Rev. A        | November 2012 | First edition.(Japanese)                                                       |
| Rev. B        | July 2013     | Revised due to upgrade Multi Data Viewer Light software.                       |
| Rev. C        | August 2013   | First edition.(English)<br>Revised due to correction of erroneous description. |

#### OMRON Corporation Tokyo, JAPAN

#### n Industrial Automation Company

#### Contact: www.ia.omron.com

Regional Headquarters OMRON EUROPE B.V. Sensor Business Unit Carl-Benz-Str. 4, D-71154 Nufringen, Germany Tel: (49) 7032-811-0/Fax: (49) 7032-811-199

OMRON ASIA PACIFIC PTE. LTD. No. 438A Alexandra Road # 05-05/08 (Lobby 2), Alexandra Technopark, Singapore 119967 Tel: (65) 6835-3011/Fax: (65) 6835-2711 OMRON ELECTRONICS LLC One Commerce Drive Schaumburg, IL 60173-5302 U.S.A. Tel: (1) 847-843-7900/Fax: (1) 847-843-7787

OMRON (CHINA) CO., LTD. Room 2211, Bank of China Tower, 200 Yin Cheng Zhong Road, PuDong New Area, Shanghai, 200120, China Tel: (86) 21-5037-2222/Fax: (86) 21-5037-2200 Authorized Distributor:

© OMRON Corporation 2009 All Rights Reserved. In the interest of product improvement, specifications are subject to change without notice.

Cat. No. X000-E1-01

Printed in Japan 1009-?M (1009) (?)

As of August 2013 (WEB Ver. 3)